# 安全上の注意

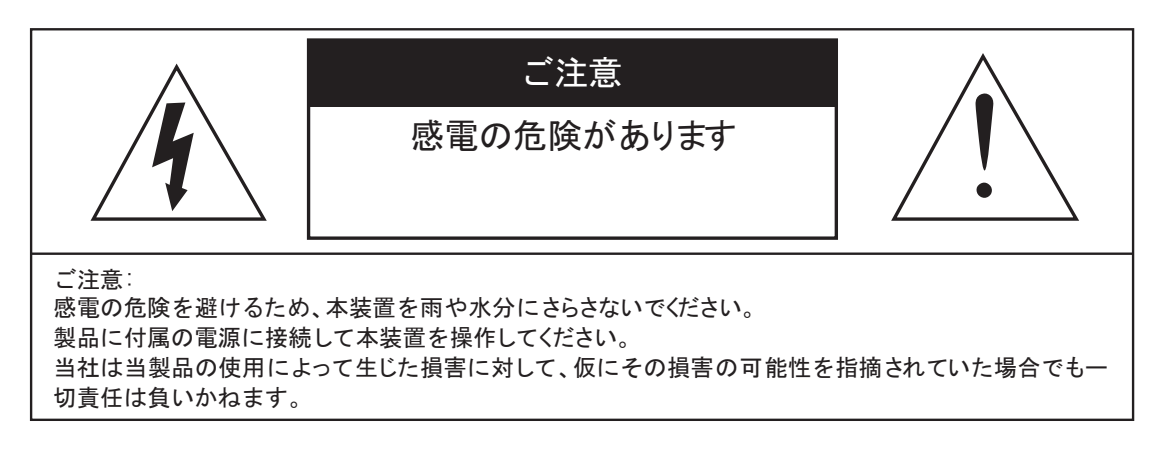

正三角形の中に稲妻形の矢印があるマークは、製品内部の絶縁されてい ない箇所に"危険な電圧"が存在しており、人体に感電をもたらすほどの 数値であることを警告するものです。

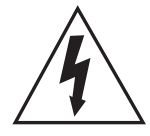

正三角形の中に感嘆符があるマークは、装置付属の文書内に重要な操 作またはお手入れ(修理)に関するユーザーへの注意事項があることを示 しています。

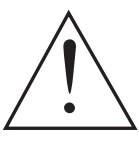

- \* 雷が鳴った時本体、同軸ケーブルや電源プラグなどには触れないでください。感電の原因となります。
- \* 湿気やほこりの多い場所に置かないでください.\*強い光の当たる場所と熱器具に近づけないでください。
- \* 調理台や加湿器のそばなど、油煙や湯気、水滴が当たるような場所に置かないでください。
- \* 周囲の温度が高い場合もしくは湿度が高い場合、温度が下がった際に内部で結露することがありますので ご注意ください。(操作の温度範囲 0° C~40° C).
- \* 導電性の物質に近づけないでください。
- \* 接続する際、システムに電源を入れないでください。
- \* ケーブルの距離を十分に確保してください。
- \* ぐらついた台の上や傾いた所など、不安定な場所に置かないでください。
- \* テレビ、ラジオなどの電気製品に近づけないでください。感電の原因となります。
- \* この機器を分解、改造しないでください。火災、感電の原因となります。
- \* 電源コードの上に重いものをのせたり、コードを本機の下敷きにしたりしないでください。
- \* コードが傷ついて,火災・感電の原因となります。(コードの上を敷物などで覆うことにより、それに 気付かず,重い物をのせてしまうことがありますので注意してください。)
- \* 電源コードを傷つけたり、加工したり、無理に曲げたり、ねじったり、引っ張ったり、加熱したり しないでください。コードが破損して、火災、感電の原因となります。

| 1. | 特徴·               |                                                            | 1  |
|----|-------------------|------------------------------------------------------------|----|
| 2. | 外観·               |                                                            | 2  |
|    | 2-1.              | フロントパネル                                                    | 2  |
|    | 2-2.              | リアパネル                                                      | З  |
|    | 2-3.              | 一般的な接続例                                                    | 4  |
| З. | ログイ               | ン、ネットワークの設定、カメラ登録、簡易録画、録画再生、バックアップ                         | 4  |
|    | 3-1.              | - ・ ・・・・・・・・・・・・・・・・・・・・・・・・・・・・・・・・・・                     | 4  |
|    | 3-2.              | パスワード変更方法                                                  | 6  |
|    | 3-3.              | カメラ登録                                                      | 7  |
|    | 3-4.              | ー ー -<br>時刻を設定する ······                                    | 8  |
|    | 3-5.              | 常時録画(手動録画とスケジュール録画)                                        | 10 |
|    | 3-6.              | スケジュール録画(モーション録画)                                          | 12 |
|    | 3-7.              | ビデオ再生                                                      | 13 |
|    | 3-8.              | バックアップ                                                     | 15 |
| 4  | x= -              | ——詳明                                                       | 16 |
|    | 4-1               | サブメ <sup>ー</sup> ュー                                        | 16 |
|    | 4-2               | シンシーユ<br>分割面面                                              | 16 |
|    | 4-3               | ビデオ管理                                                      | 16 |
|    | 4-4.              | システム設定                                                     | 16 |
|    |                   | 4-4-1. 一般設定                                                | 17 |
|    |                   | 4-4-2. 時刻設定                                                | 17 |
|    |                   | 4-4-3. 画面設定                                                | 17 |
|    |                   | 4-4-4. HDD設定                                               | 18 |
|    |                   | 4-4-5. エラー設定                                               | 18 |
|    | 4-5.              | システム設定 - 録画設定                                              | 18 |
|    |                   | 4-5-1. 録画計画                                                | 18 |
|    | 4.0               | 4-5-2. アフーム設定                                              | 19 |
|    | 4-0.              | システム設定 - イットワーン設定                                          | 19 |
|    |                   | 4-6-7 A M N D D D D D D D D D D D D D D D D D D            | 19 |
|    |                   | 4-6-3, PPPoF                                               | 19 |
|    |                   | 4-6-4. 3G                                                  | 20 |
|    |                   | 4-6-5. E-Mail                                              | 20 |
|    | 4-7.              | システム設定 - チャンネル設定                                           | 20 |
|    |                   | 4-7-1. エンコード設定                                             | 20 |
|    |                   | 4-7-2. PTZ設定                                               | 20 |
|    |                   | 4-7-3. チャンネルOSD                                            | 21 |
|    |                   | 4-7-4. ビデオ検出 ····································          | 21 |
|    |                   | 4-7-5. ビットレート<br>4-76 チャンナル詳細                              | 21 |
|    | ٨_٩               | +                                                          | 22 |
|    | <del>-1</del> -0. | <ul> <li>ノハノム取べてノハノム目生日</li> <li>ム-8-1 バージョン/情報</li> </ul> | 22 |
|    |                   |                                                            | 22 |
|    |                   | 4-8-3. ユーザー管理                                              | 22 |
|    |                   |                                                            |    |

# 目 次

|      | 4-8-4. アップグレード                                                                                               | 22                                      |
|------|----------------------------------------------------------------------------------------------------|-----------------------------------------|
|      | 4-8-5. メンテナンス                                                                                                | 23                                      |
|      | 4-8-6. 工場出荷時設定                                                                                               | 23                                      |
|      | 4-8-7. IPカメラメンテナンス                                                                                           | 23                                      |
|      | 4-9. 色彩調整                                                                                                    | 23                                      |
|      | 4-10. PTZ操作                                                                                                  | 23                                      |
|      | 4-11. システム終了                                                                                                 | 24                                      |
| 5 3  | ネットワーク(PC)                                                                                                   | 24                                      |
| 0    |                                                                                                    | <b>_</b>                                |
|      | 5-1. 機能                                                                                                    | 24                                      |
|      |                                                                                                    |                                         |
|      | 5-2. ネットワーク – ホームページブラウザ・・・・・・・・・・・・・・・・・・・・・・・・・・・・・・・・・・・・                                                 | 25                                      |
|      | 5-2. ネットワーク - ホームページブラウザ                                                                                     | 25<br>26                                |
|      | 5-2. ネットワーク - ホームページブラウザ・・・・・・・・・・・・・・・・・・・・・・・・・・・・・・・・・・・・                                                 | 25<br>26<br>26                          |
|      | 5-2. ネットワーク - ホームページブラウザ・・・・・・・・・・・・・・・・・・・・・・・・・・・・・・・・・・・・                                                 | 25<br>26<br>26<br>27                    |
|      | <ul> <li>5-2. ネットワーク - ホームページブラウザ・・・・・</li> <li>5-3. PCを操作します ・・・・・・・・・・・・・・・・・・・・・・・・・・・・・・・・・・・・</li></ul> | 25<br>26<br>26<br>27<br>27              |
| 6 4  | <ul> <li>5-2. ネットワーク - ホームページブラウザ・・・・・・・・・・・・・・・・・・・・・・・・・・・・・・・・・・・・</li></ul>                              | 25<br>26<br>27<br>27<br>27              |
| 6. न | <ul> <li>5-2. ネットワーク - ホームページブラウザ・</li> <li>5-3. PCを操作します</li></ul>                                          | 25<br>26<br>27<br>27<br>27<br><b>32</b> |

#### 1. 特徴

- H.265 圧縮率を調整、最適化しています。
- H.265で、録画容量及び、通信の高速化を実現しました。
- トリプレックス 映像 / 再生 / ネットワーク同時動作可能
- 個々チャンネルに設定ができ録画することができます。
- 高品質な映像を再生します。
- ネットワークの機能--リアルタイム、再生、 およびバックアップができます。
- ネットワークLANを使うことができます。
- 簡単操作
- 1週間ごとのスケジュール録画ができます。
- USB端子よりバックアップができます。
- 暗証番号による保護。
- 多言語-言語設定ができます。

# 2. 外観

2-1. フロントパネル

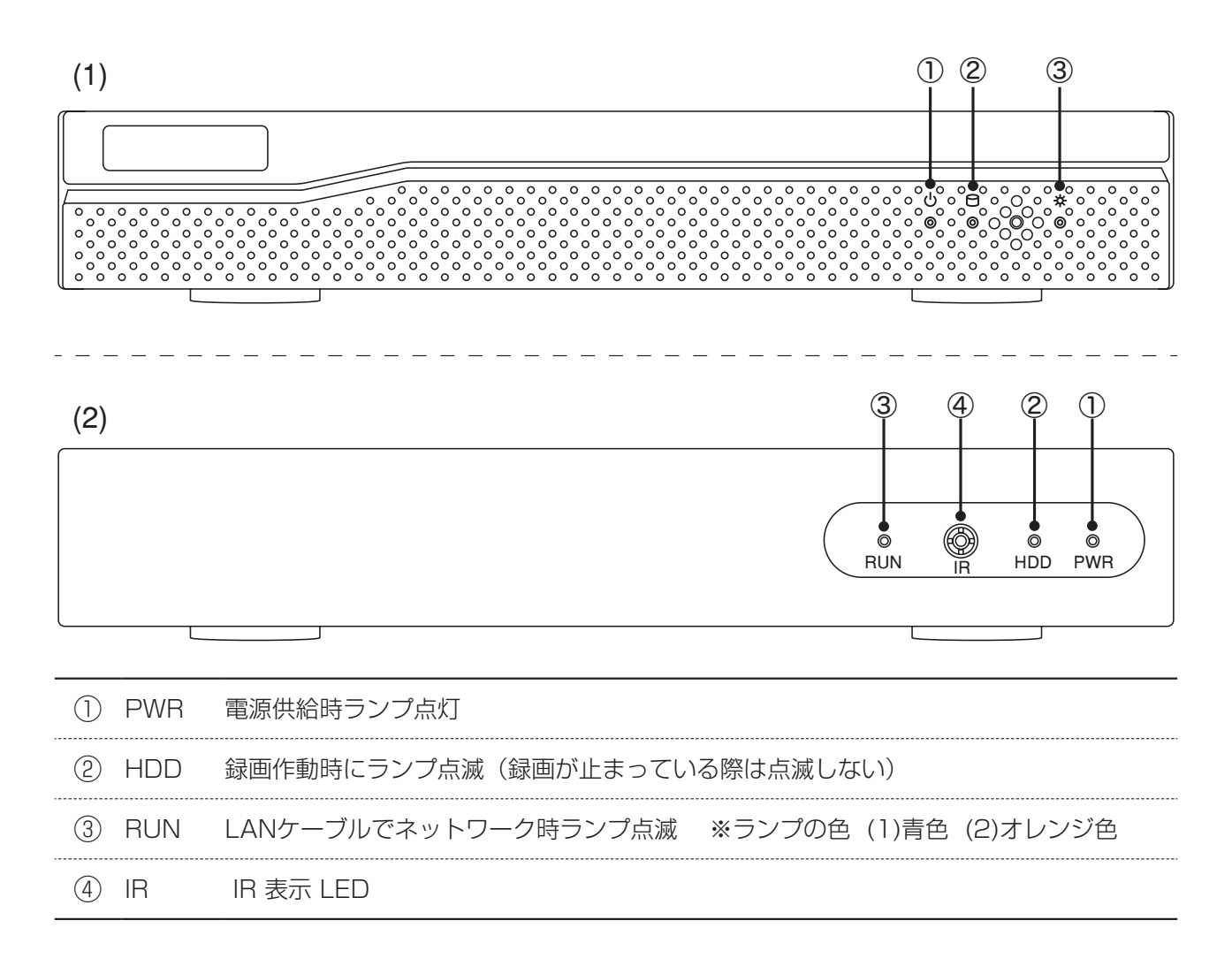

#### 2-2. リアパネル

4ch(1)

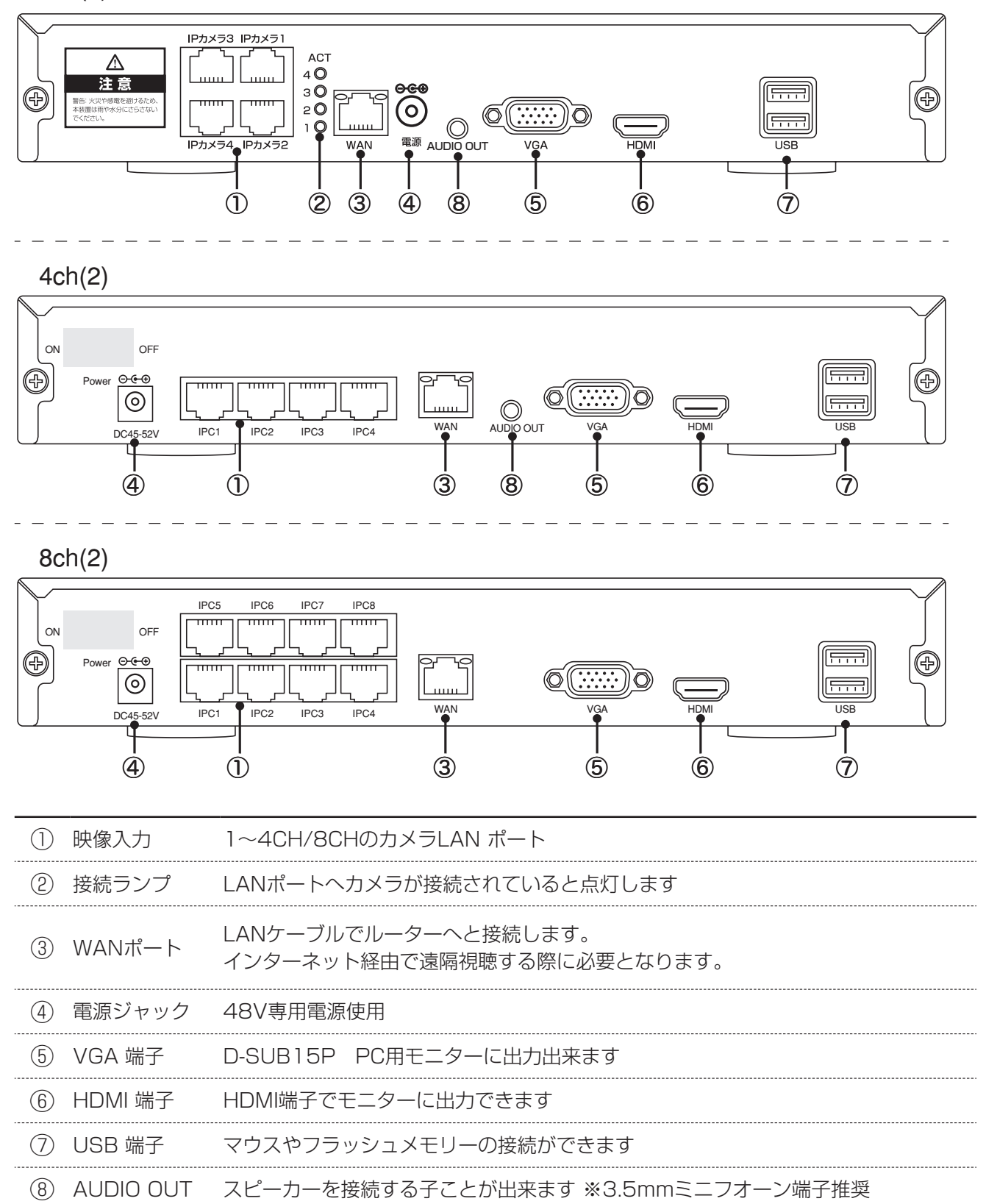

2-3. 一般的な接続例

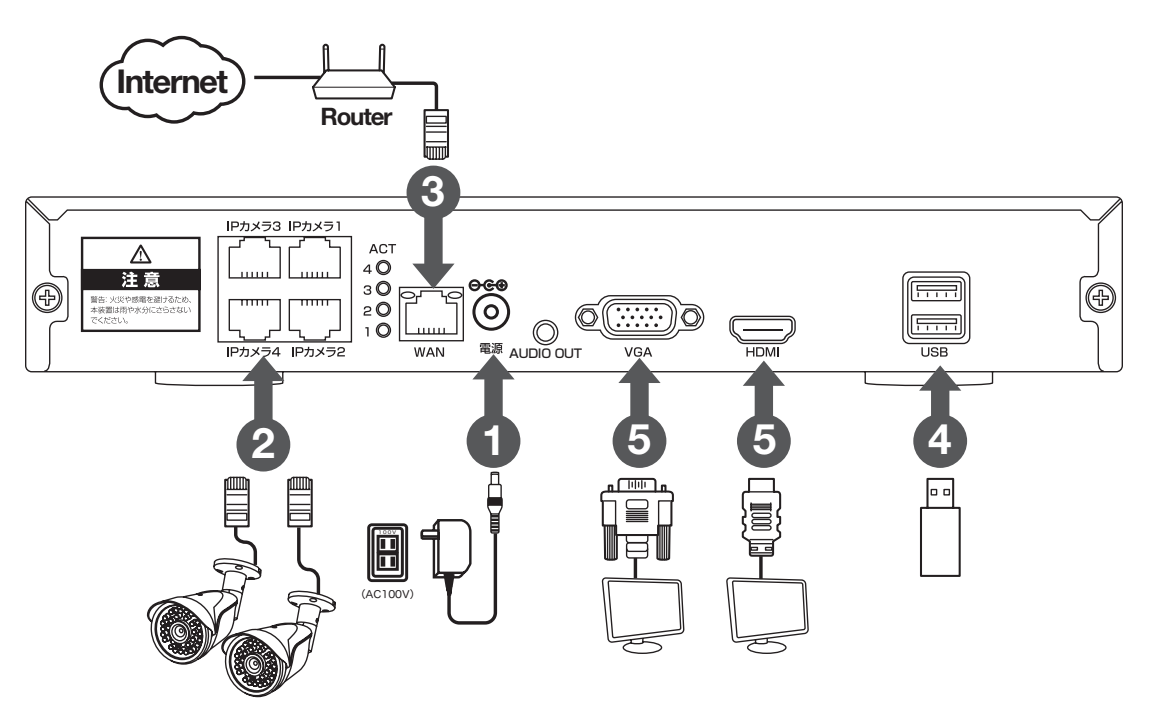

カメラとレコーダーをそれぞれ既設のルーターに有線LAN接続してください 外部モニターを利用される場合HDMIケーブルは別途ご用意ください

3. ログイン、ネットワークの設定、カメラ登録、簡易録画、録画再生、バックアップ

3-1. メイン画面 ログイン

| 分割面面       | ・分割画面や1画面表示が選択できます        |              |
|------------|---------------------------|--------------|
|            |                           |              |
| ビデオ管理      | :カメラ登録モードに移行します           |              |
| システム設定     | :メインメニューを表示します            | -+           |
| 録画再生       | :再生モードに移行します              | $\mathbf{G}$ |
| バックアップ     | :バックアップモードに移行します          |              |
| 色彩調整       | :色彩調整ができます                | (B)          |
| PTZ操作      | :上下左右ズーム機能の付いたカメラが操作できます  |              |
| 手動録画       | :手動録画画面に移行します             | Š            |
| ボリューム      | :ボリューム調整(本製品には対応しません)     | <b>\$</b>    |
| ウィザード      | :ID QRコードを表示します           | G            |
| システムモード    | : 200万画素/500万画素モード変更ができます |              |
| ネットワーク設定   | :ネットワーク設定に移行します           |              |
| チャンネルを調整する | :本製品には対応していません            | Ø            |
| システム終了     | :ログアウト、シャットダウン            | 6            |
|            |                           | $\square$    |
|            |                           |              |

メニュー操作を有効にする為に ログインが必要です

レコーダー本体の電源を入れた時やログアウトをした後、自動ログアウトをした

後は

必ずログインが必要です

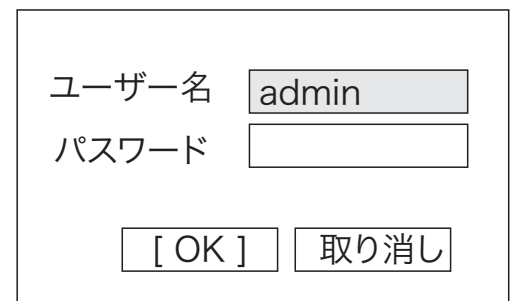

初期設定のパスワードは なしです 何も入力せずに そのままOKを左クリックしてください パスワードを変更してある場合は、パスワードの欄を しキーボードが表示しますので入力してください 入力が完了したらOKを左クリックしてください D

分割画面

ビデオ管理

システム設定

ビデオ再生

バックアップ

色彩調整

PTZ操作

手動録画

ボリューム

ウィザード

システムモード

ネットワーク設定

システム終了

● チャンネルを調整する

 $(\mathbf{I})$ 

| WTW-NV2 | シ | IJ | ーズ |
|---------|---|----|----|
|---------|---|----|----|

#### 3-2. パスワード変更方法

セキュリティ向上の為、パスワードの変更を推奨します。(必ず忘れない様メモしてください)

| £                    |           |          |
|----------------------|-----------|----------|
| 1. メニューを開き、          | 88        | 分割画面     |
| 【システム設定】を(したクリック)します | H.,       | ビデオ管理    |
|                      | ۵         | システム設定   |
| するとログイン画面が表示されます     |           | ビデオ再生    |
|                      | B         | バックアップ   |
|                      | ۲         | 色彩調整     |
| ユーザー名 admin          | <b>\$</b> | PTZ操作    |
| パスワード                | 3         | 手動録画     |
|                      |           | ボリューム    |
| [OK] 取り消し            | o®        | ウィザード    |
|                      | 6         | システムモード  |
|                      |           | ネットワーク設定 |

初期設定は、パスワードはなしですのでそのまま、

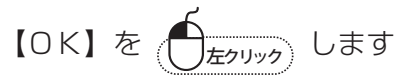

2. ①【システム管理者】を します

- ③【パスワード設定】を (たりリック) します
- 一般設定 録画設定 ネットワーク設定 チャンネル設定 システム管理者 ユーザーリスト (1) バーション情報 左クリック ユーザー名 スーパユーザー ID ユーザの追加 システムログ はい admin ユーザーの削除 2 3 ユーザー管理 ユーザの編集 4 S, 📥 パスワード設定 アップ(2) 左クリック (3) (1) たクリック) メンテナンス 7 8 工場出荷時設定 9 10 IPカメラメンテナンス 11 12 [OK] 取り消し

Γ.,

 $( \mathbf{I} )$ 

チャンネルを調整する

システム終了

- 3. 希望のパスワードを入力します
- ユーザー名 : admin
- 旧パスワード : なし(初期値)
- 新パスワード : 任意の番号入力
- 確認入力 : 新パスワードを再度入力
- 以上でパスワードが設定されました
- OKを数回押すと映像の画面に戻ります

※パスワードは6桁以上でアルファベット、数字両方の入力が必要です。

| ユーザー名  | admin |
|--------|-------|
| 旧パスワード |       |
| 新パスワード |       |
| 確認入力   |       |
| [ OK ] | 取り消し  |

►

したクリック

#### 3-3. カメラ登録

IPカメラの登録をします 配線をつなげるだけで基本、映像が出ますが、出ない場合手動で設定してください

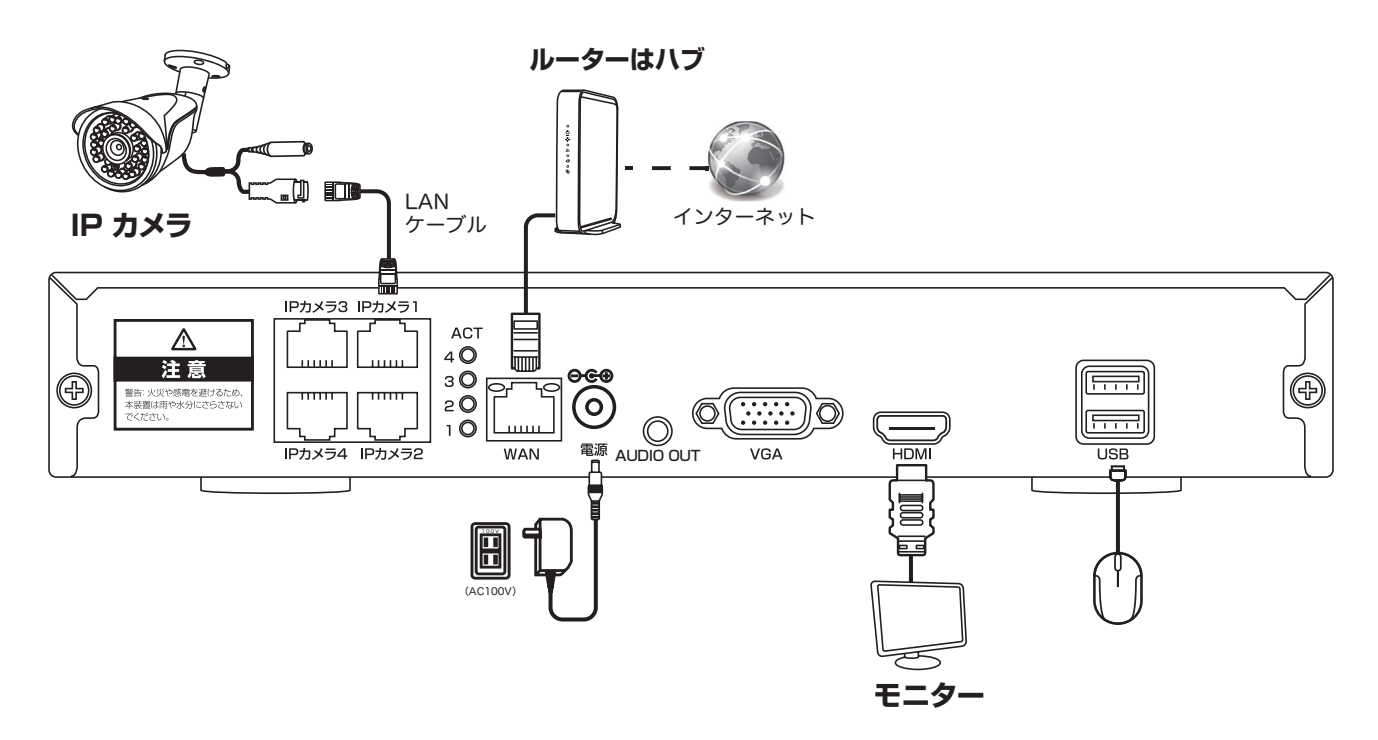

接続図のように、カメラとモニターをLANケーブルで直接つなぎます。画像が自動で設定されている と下記の操作は必要ありません。PO8に進んでください。

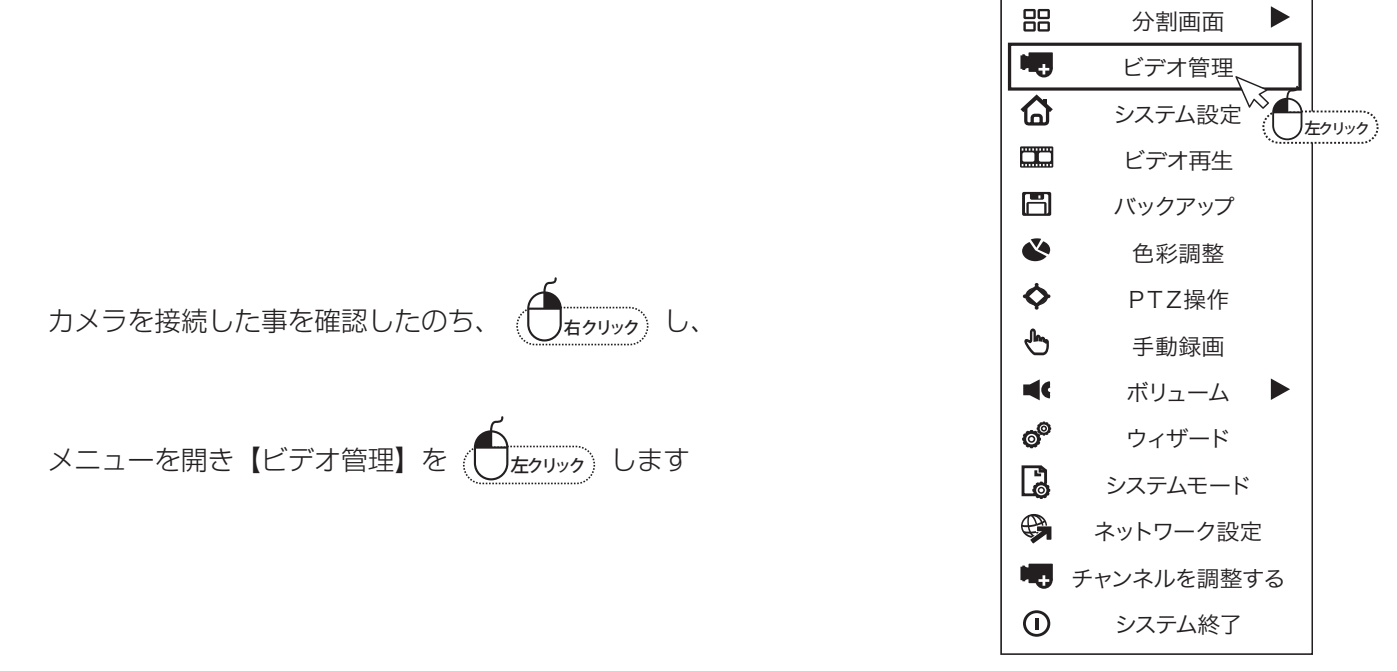

検索を ( たりリック) してください

カメラが検索されると、カメラの IP アドレスが表示さ れます

【▼】を し、【手動】を選択します。

検索された上段のカメラの1台を選択し、

【1台追加】を左クリックすると、チャンネル1に設定されます。

順に【1台追加】を押すとカメラが設定されます。

注)検索の順番は、カメラのLANケーブルの順番どうりになるとは限りません。

LINE1に入れたカメラが、チャンネル1になるとは限らない ということです。

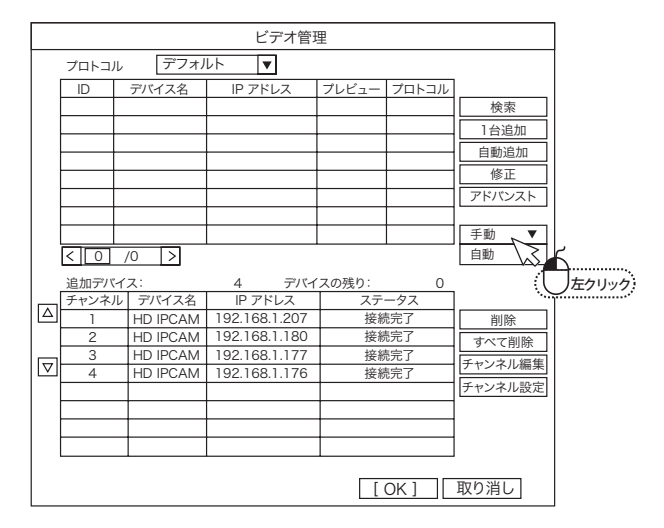

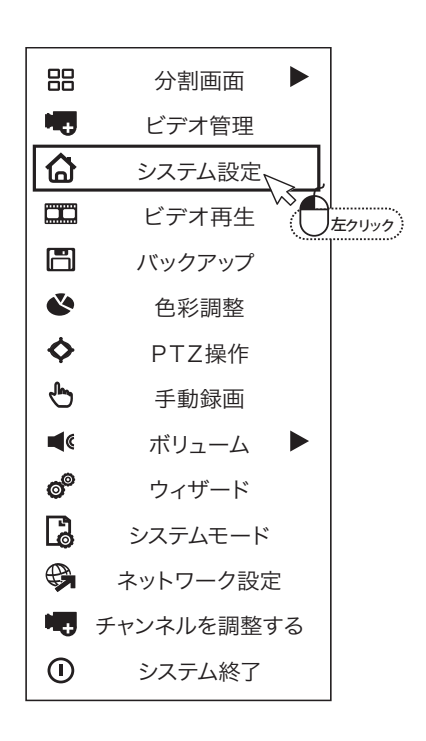

#### 3-4. 時刻を設定する

出荷時、時刻は修正されていますが、表示が正しくない場合には以下の 操作で時刻を正しく調整してください

WTW-NV2 シリーズ

2.「一般設定」画面が表示されるので、

|                                                                                        | 加大武人亡。如水世                                          | 設た「ネットウ                                                                      | >設定 ->->                            | シイル設立             |    |
|----------------------------------------------------------------------------------------|----------------------------------------------------|------------------------------------------------------------------------------|-------------------------------------|-------------------|----|
| <ul> <li>一般設定</li> <li>時間設定</li> <li>画面設定</li> <li>HDD設定</li> <li>セットアップエラー</li> </ul> | タイムゾーン<br>日付の形式<br>システム日付<br>たクリック<br>同期時刻<br>時刻形式 | +09:00         YYYY/MM         2019/12/         00:46         ✓         12時間 | I/DD<br>10<br>: 33<br>アドバ<br>• 24時間 | ▼<br>▼<br>0<br>22 | 適用 |

3. 時間設定画面が表示します。インターネットの接続の 有無で設定方法が異なります

【インターネットに接続している場合】

- 1.「タイムゾーン」で「+09:00」を選択します。
- 2.【同期時刻】の【有効】にチェックを入れ、

【今すぐ同期】を します 左クリック

「時刻設定中に停止しました。続けますか?」

と表示された場合は、「はい」を

3. 同期が完了したら、「OK」を <u><u></u><u></u><u></u><u></u> して設定 画面を閉じます</u>

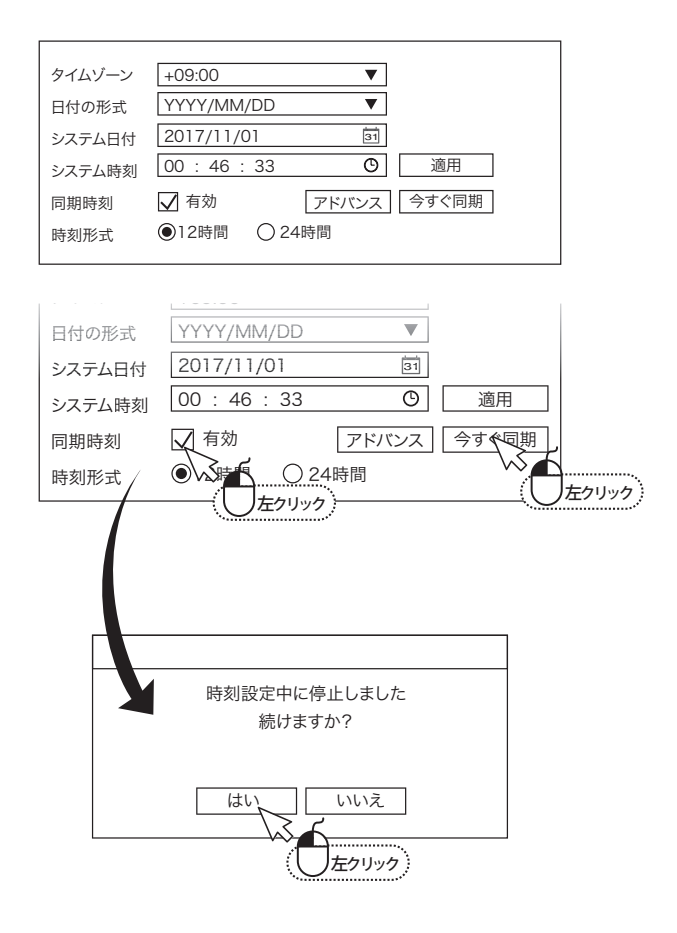

#### 【インターネットに接続していない場合】

1.「タイムゾーン」で「+09:00」を選択します。

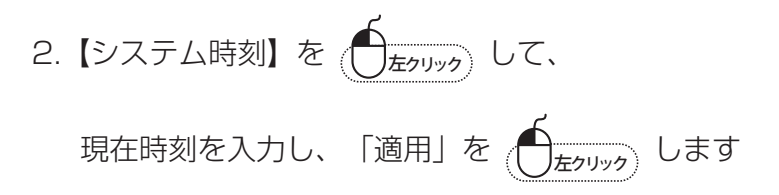

| タイムゾーン | +09:00                    |
|--------|---------------------------|
| 日付の形式  | YYYY/MM/DD 🔻              |
| システム日付 | 2017/11/01 31             |
| システム時刻 | 00:46:33 〇 適用             |
| 同期時刻   | ☑ 有効                      |
| 時刻形式   | ●12時間 ○24時间 ○左クリック ○左クリック |
|        |                           |

# 3-5. 常時録画(手動録画とスケジュール録画) 録画の方法は常時録画もしくは、スケジュール録画から選択頂けます 注)初期設定は、常時録画モードに設定されています 常時(手動)録画 1. (「」」」」、メニューを開き、「手動録画」

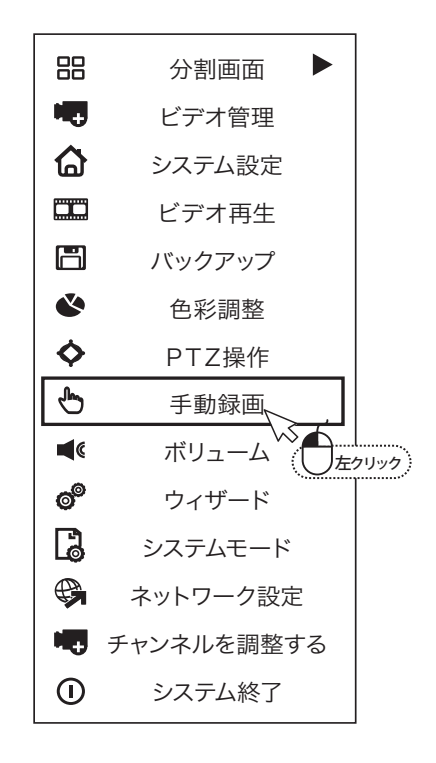

2. 設置されているカメラの台数分チェックを入れてOK

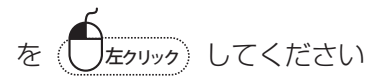

録画が開始されると各カメラ画面の右上に赤丸の録画 マークが表示されます

| 手動録画                                                         |
|--------------------------------------------------------------|
| <u></u> ] שֹיל עוד ער עד עד עד עד עד עד עד עד עד עד עד עד עד |
| 「すべてオン」「すべてオフ」「[OK]」「取り消し」                                   |

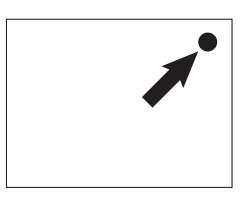

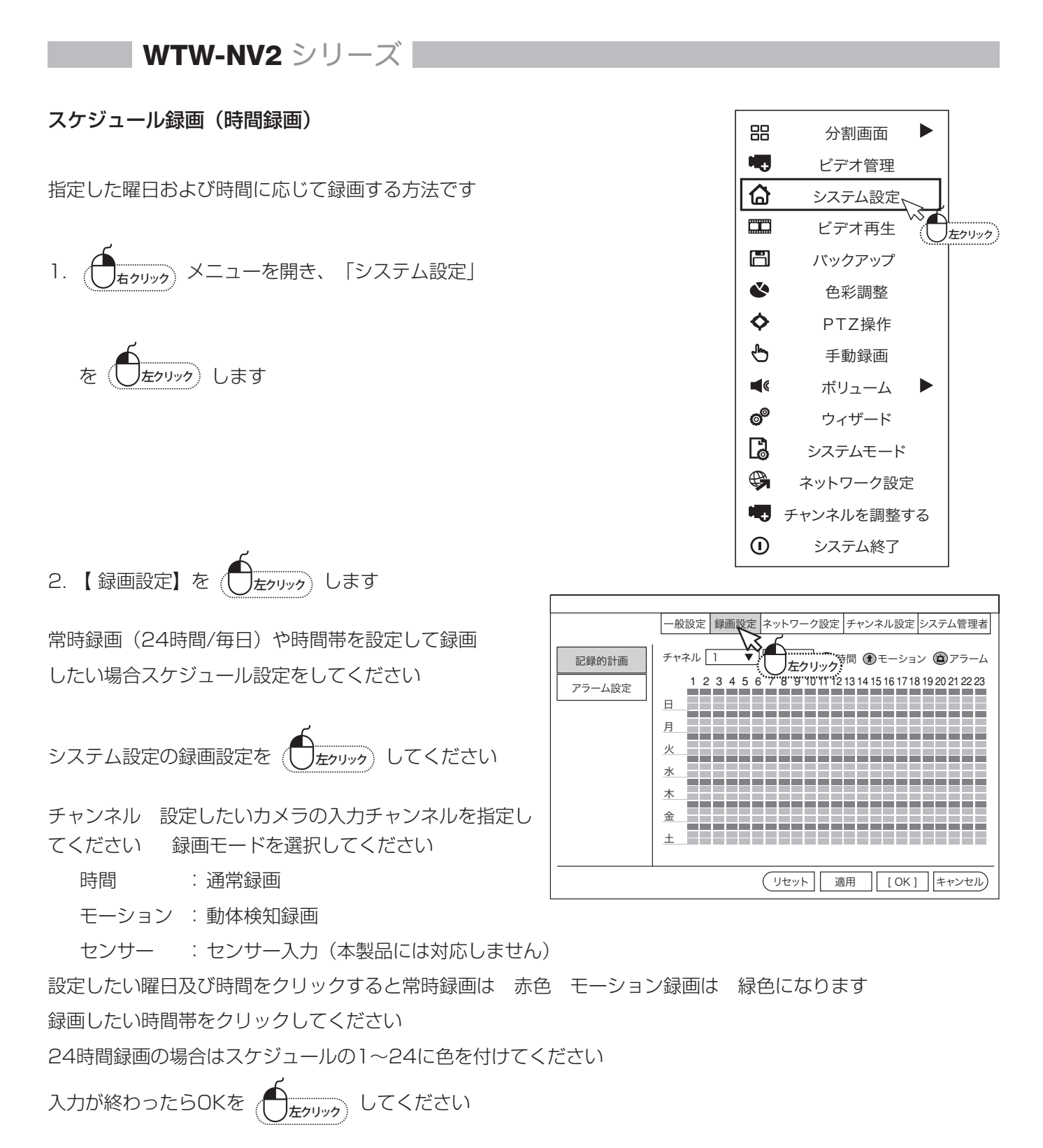

録画が開始されると各カメラ画面の右上に時計マークが表示されます 手動録画を有効にしてある場合は 手動録画が優先されます

# 12

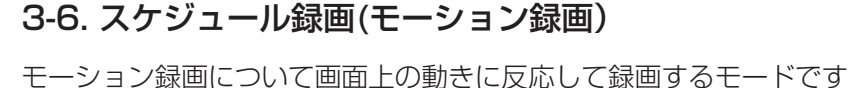

**WTW-NV2** シリーズ

1. 「カリック」メニューを開き、「システム設定」

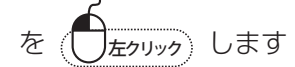

2. 【録画設定】を (します) します

モーション録画をしたい場合スケジュール設定をしてください チャンネル 設定したいカメラの入力チャンネルを指定してください 録画モードを選択してください

時間・ 通常録画モーション : 動体検知録画

センサー : センサー入力 (本製品には対応しません) 設定したい曜日及び時間をクリックすると常時録画は 赤色 モーション録画は 緑色になります 録画したい時間帯をクリックしてください 24 時間録画の場合はスケジュールの 1 ~ 24 に色を 付けてください

録画が開始されると各カメラ画面の右上に【よ】マークが表示されます 手動録画を有効にしてある場合は 手動録画が優先されます

チャンネル設定を左クリックし、

| ビデオ検出を(  | <u>します。</u>           |
|----------|-----------------------|
| チャンネル    | :設定するチャンネルを選択します。     |
| 検出       | :モーションを選択し、有効にチェックを   |
|          | 入れます。                 |
| アラーム期間   | :モーション検知時、30秒に固定されます。 |
| 感度       | :感度調整ができます。           |
| IRカットモード | :デイナイトを選択してください。      |

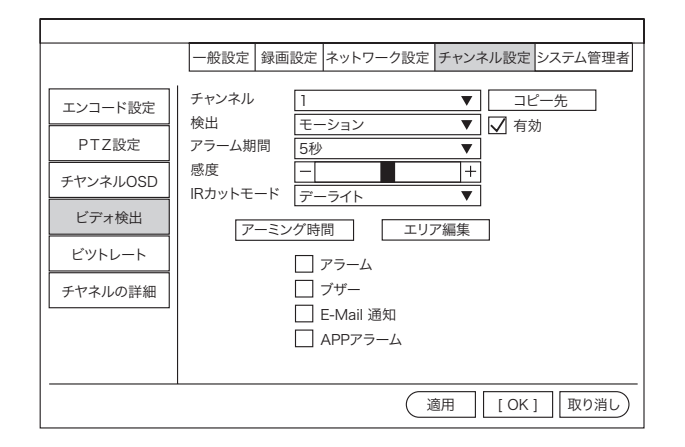

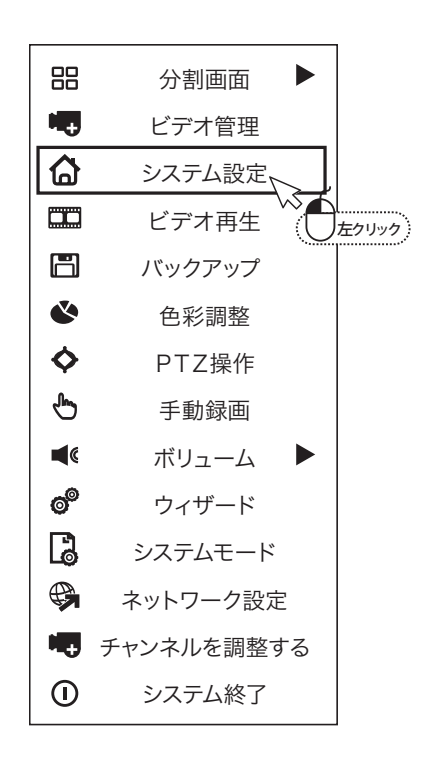

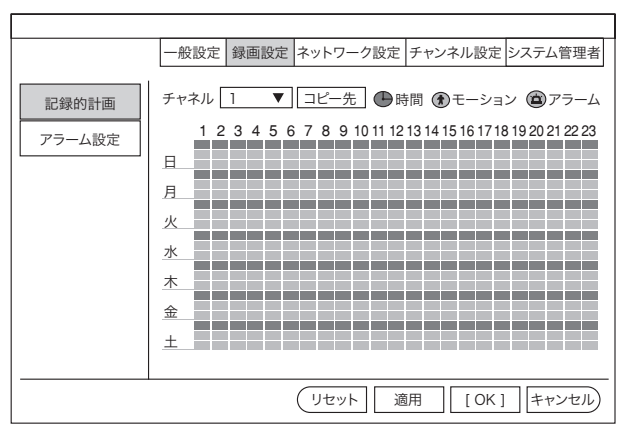

**WTW-NV2** シリーズ

エリア指定画面が表示されます

|                                                                           | 一般設定 録画設定 ネットワーク設定 チャンネル設定 システム管理者                                                                                                    |
|---------------------------------------------------------------------------|----------------------------------------------------------------------------------------------------|
| エンコード設定       PTZ設定       チヤンネルOSD       ビデオ検出       ビツトレート       チヤネルの詳細 | チャンネル       1       マ       コピー先         検出       モーション       マ       グ         アラーム期間       5秒       マ         感度       ー       ++         IRカットモード       デーライト       マ         アラーム       ブザー       たクリック         日       APPアラーム       APPアラーム |
|                                                                           | (適用)[OK]]取り消し                                                                                                    |

#### 出荷時は、全範囲が検知エリアに設定されています(水色部分)

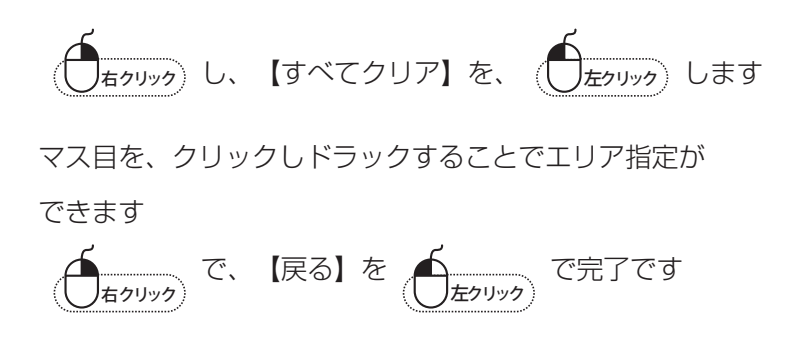

|  |  | + $+$ $+$ $+$ |
|--|--|---------------|
|  |  |               |
|  |  |               |
|  |  |               |
|  |  |               |
|  |  |               |
|  |  |               |
|  |  |               |
|  |  |               |

#### 3-7. ビデオ再生

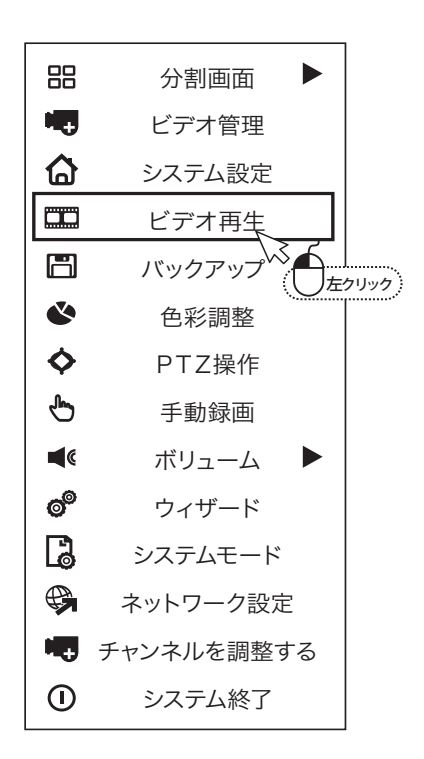

|                                                |                                   | 2019∑⟨03∑                 月 火 水 木 金 ±                  242526272812                34567789                 1011112131141516                 17181920212223                 24252627282930                 31123456                 24252627282930                 31123456                 21223                 21223                 24252627282930                 31123456             |
|------------------------------------------------|-----------------------------------|----------------------------------------------------------------------------------------------------|
|                                                |                                   | <ul> <li>✓ 手動</li> <li>✓ モーション</li> <li>✓ 時間</li> <li>✓ センサー</li> <li>○00:00 - 23:59</li> <li>         検索     </li> <li>CH 開始時刻</li> <li>サイズ</li> <li>3 08:57:13</li> <li>8M</li> <li>4 08:55:59</li> <li>3M</li> <li>4 08:55:59</li> <li>3M</li> <li>4 08:55:19</li> <li>32M</li> <li>4 08:48:22</li> <li>3M</li> <li>4 08:46:36</li> <li>740K</li> <li>3 08:43:24</li> <li>18M</li> </ul> |
| 日 時 00:00<br>0H 4H 8H<br>1<br>2<br>3<br>4<br>4 | 0:06 II ► ► ×1<br>12H 16H 20H 24H | 4     08:43:03     14M       く     1     /15       ファイル再生       バックアップ       終了                                                                                                    |

録画された映像を検索するモードになります

録画再生モードになったら右上のカレンダーから再生したい日付を選択して下さい

カレンダー下の再生したいカメラ番号を選択して下さい

検索する録画モードを選択して下さい

検索時間 日付と時間を入力してください(00:00-23:59の場合はその日のデータ)

| 入力が出来たら 検索ボタンを してください                   |
|-----------------------------------------|
| 録画データに色が付いて表示されますので再生したい時間帯を            |
| 再生したい時間を (したら再生ボタンを (したります) すると再生が始まります |
| 再生中に すると通常モードに戻ります                      |

※ 本製品は出荷状態が 5MP モードのため再生できる画面数は最大 1 画面となります。 サブメニュー内のシステムモードから 1080P モードへ変更し、録画解像度を 1080P へ落とすと最 大 4 画面で再生する事は可能となります。(4CH.8CH 同様)

#### 3-8. バックアップ

録画機内のHDDに保存されているデーターを、 USBメモリーにバックアップします USBメモリーは最大32GBまで対応します。

- 1. USBメモリを差し込みます
- 2.  $(f_{\pi \rho \eta \nu \rho})$  メニューを開き、「バックアップ」 を  $(f_{\pi \rho \eta \nu \rho})$  します
- 3. バックアップしたい映像を検索します
  - チャンネル:保存したいカメラを選択します
  - 録画モード:録画モードを選択します (本機は、センサー録画に対応しません)
  - 検索時間 : バックアップしたい日付と時間を指定し ます

入力後【検索】を します

4. 録画データーリストが表示されます。 バックアップしたいデータにチェックを入れ、

【バックアップ】を ( します

バックアップが開始しますが、ファイルを複数選んだ 場合数分間かかる場合もありますのでお待ちください

【バックアップ完了】が表示しましたら、
 【OK】を (「」」」」)

|    | 分割画面 🕨     |      |
|----|------------|------|
| H. | ビデオ管理      |      |
| ۵  | システム設定     |      |
|    | ビデオ再生      |      |
| B  | バックアップ     |      |
| ۲  | 色彩調整       | クリック |
| ¢  | PTZ操作      |      |
| Ь  | 手動録画       |      |
| ∎« | ボリューム      |      |
| o® | ウィザード      |      |
| 6  | システムモード    |      |
| ¢  | ネットワーク設定   |      |
| H. | チャンネルを調整する |      |
| 0  | システム終了     |      |
|    |            |      |

|                       |                          |                     | איזע                           | ックアップ                        |                      |                                                   |             |     |     |
|-----------------------|--------------------------|---------------------|--------------------------------|------------------------------|----------------------|---------------------------------------------------|-------------|-----|-----|
| チャ<br>録画<br>検索<br>USE | ンネル<br>iモード<br>i時間<br>3: | ✓すべ<br>✓手動<br>2017/ | て<br>図  一  一 時間<br>101/01  回 [ | ☑1 ☑2<br>1 ☑ モー<br>00:00 - 2 | √3 √4<br>ジョン<br>3:59 | <ul> <li>センサー</li> <li>検索</li> <li>フォマ</li> </ul> |             |     |     |
|                       | チャンネル                    | モード                 | 開始時刻                           | 終了時刻                         | 期間                   | サイズ<br>                                           |             | ]左9 | 'Us |
| <                     | 1 /1                     | > U:                | SBメモリー 🔻                       | AVI 🔻                        | バックアッフ               | ブ 取り                                              | <u></u> )消し |     |     |

|                      |                           |                                                     | אין                        | ックアップ                           |                        |                   |         |
|----------------------|---------------------------|-----------------------------------------------------|----------------------------|---------------------------------|------------------------|-------------------|---------|
| チャ<br>録画<br>検雪<br>US | マンネル<br>画モード<br>気時間<br>B: | <ul> <li>✓すべ</li> <li>✓手動</li> <li>2017/</li> </ul> | て<br>✓ ● ● 時間<br>01/01 ■ [ | ☑1 ☑2 [<br>] ☑ =<br>00 : 00 - 2 | ✓3 ✓4<br>ジョン ✓<br>3:59 | センサー<br>検索<br>フォマ | 版<br>ット |
| ID                   | チャンネル                     | モード                                                 | 開始時刻                       | 終了時刻                            | 期間                     | サイズ               | 選択      |
|                      |                           |                                                     |                            |                                 |                        |                   |         |
|                      |                           |                                                     |                            |                                 |                        |                   |         |
|                      |                           |                                                     |                            |                                 |                        |                   |         |
|                      |                           |                                                     |                            |                                 |                        |                   |         |
| -                    |                           |                                                     |                            |                                 |                        |                   |         |
|                      |                           |                                                     |                            |                                 |                        |                   |         |
| <                    | 1 /1                      | > [US                                               | SBメモリー ▼                   | AVI 🔻                           | バックアップ                 |                   | <br>)消し |
|                      |                           |                                                     |                            |                                 |                        | )<br>左クリ          | リック     |

#### PC での再生

バックアップされたファイルはAVI型式になっています。H.264で録画されたフィルの場合は、windowsの メディアプレーヤー等の再生ソフトで再生することができます。

H.265で録画されたファイルの場合、メディアプレーヤーや、Edgeプレーヤーでの再生ができません。GOM・ VLC等のフリーソフトをご使用ください。

- 4. メニュー説明
- 4-1. サブメニュー

| 分割画面       | :4分割や1画面表示が選択できます         |
|------------|---------------------------|
| ビデオ管理      | :カメラ登録モードに移行します           |
| システム設定     | :メインメニューを表示します            |
| 録画再生       | :再生モードに移行します              |
| バックアップ     | :バックアップモードに移行します          |
| 色彩調整       | :色彩調整ができます                |
| PTZ操作      | : 上下左右ズーム機能の付いたカメラが操作できます |
| 手動録画       | : 手動録画画面に移行します            |
| ボリューム      | :ボリューム調整(本製品には対応しません)     |
| ウィザード      | :ID QRコードを表示します           |
| システムモード    | :200万画素/500万画素モード変更ができます  |
| ネットワーク設定   | :ネットワーク設定に移行します           |
| WiFi追加     | :カメラのWiFi自動追加設定           |
| チャンネルを調整する | :本製品には対応していません            |
| システム終了     | :ログアウト、シャットダウン            |

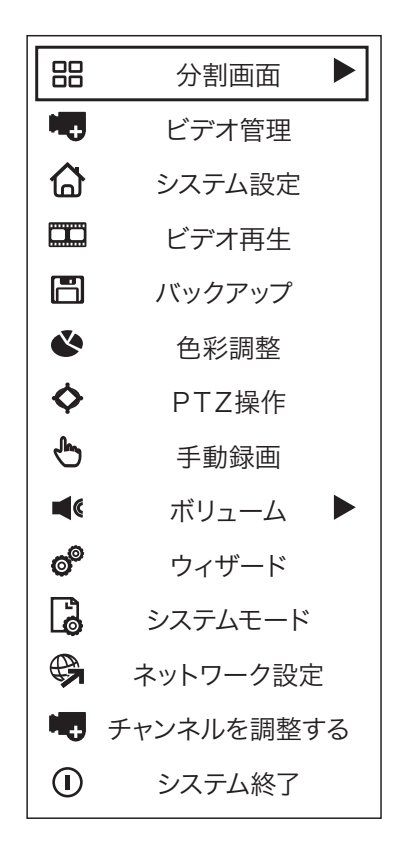

#### 4-2. 分割画面

X1表示:1画面に切り替えます カメラ番号を選択すると対象のカメラが1画面表示されます X4表示:4分割表示に切り替えます

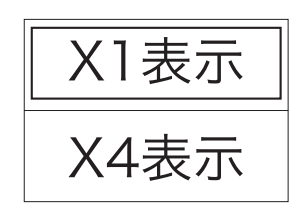

#### 4-3. ビデオ管理

3-3 ビデオ登録を参照ください

#### 4-4. システム設定

モニターレコーダーの設定画面が表示されます

#### 4-4-1. 一般設定

| 自動ログアウト     | :有効/無効                       | 一般設定   | 自動ログアウト              | 無効             |
|-------------|------------------------------|--------|----------------------|----------------|
|             | 有効にすると設定画面を開く度にロ             | 時間設定   | +一百<br>言語            | 日本語            |
|             | グイン画面が表示されます                 | 画面設定   | キータィプ                | タイブ1           |
| <b>キー</b> 音 | :リモコン操作時の                    | HDD設定  | リモートID               | 255            |
|             | 「ピッ」音の有効/無効                  | エラー設定  | ブートウイザート<br>表示IDのプレピ | × □ 有<br>□ ☑ 有 |
| 言語          | :日本語に設定されています                |        | 表示時間プレピ              | ユー ☑ 有         |
| キータイプ       | :本製品はタイプ1でご使用ください            |        | 日動回回オノ               |                |
| リモートID      | :本製品は255でご使用ください             |        |                      |                |
| ブートウィザード    | :有効にするとウィザード画面を起動<br>時に表示します |        |                      |                |
| 表示IDのプレビュー  | :有効にすると通常画面の右下に携帯用Ⅱ          | つを常に表示 | 示できます                |                |
| 表示時間プレビュー   | :有効にすると日付、時刻を左下に表示で          | できます   |                      |                |
| 自動画面オフ      | : 画面操作を10分間行わなかった場合に         | モニター画  | 面をOFF(               | こします           |
|             | OFFになるまでの時間は設定できません          | ับ     |                      |                |
|             | 再表示させるにはマウスを動かしてくた           | ごさい    |                      |                |

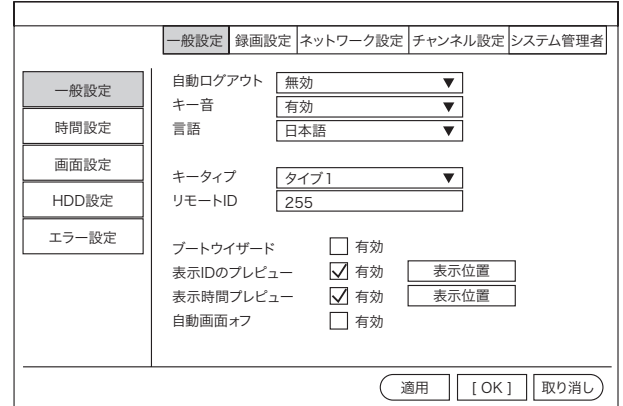

- 4-4-2. 時刻設定
- タイムゾーン:+09:00日本 日付の形式 :日付表示形式が選択できます システム日付:日付の変更ができます システム時刻:時刻の変更ができます
- 同期時刻 : 有効にするとインターネット 時刻と同期します 有効にするとシステム日付、 時刻は手動で行えません

一般設定 録画設定 ネットワーク設定 チャンネル設定 システム管理者 一般設定 日付の形式 YYYY/MM/DD ▼ 時間設定 同期時刻 🗌 有効 アドバンストサマータイム ▼ タイムゾーン +09:00 HDD設定 左クリック) 2019/12/10 31 セットアップエラ システム時刻 00:46:33 O ○12時間 ●24時間 時刻形式 2019/12/10 00:42:20 
 適用
 [OK]
 取り消し

時刻形式 :時刻表示を12時間表示と24時間表示で切替できます

#### 4-4-3. 画面設定

- OSD表示濃度:メニュー表示 透過度の調整
- VGA解像度
   : 出力解像度を変更できます
   1024\*768、1280\*1024、1366\*768、
   1440\*900、1080P 50Hz、1080P 60Hz
   自動巡回
   : 画面自動送り機能
   有効にすると設定した秒数で画面を
   自動で切り替えていきます
   2、3、4、5、8、10秒

 一般設定
 録画設定
 ネットワーク設定
 チャンネル設定
 システム管理者

 一般設定
 時間設定
 OSDァルブッ [\_\_\_\_]+

 画面設定
 山が解像度
 1080P@50Hz ▼
 TV調整

 日DD設定
 エラー設定
 「参
 「有効
 ビデオロスをスキップ

 ⑥ X1表示
 〇 X4表示

 適用
 [OK]
 取り消し

ビデオロスをスキップにチェックを入れると未入力のチャンネルをスキップします

#### 4-4-4. HDD設定

ハードディスクリスト:内蔵されているHDDの表示
 上書き

 チェックを入れると上書きをします
 フォーマット
 選択したHDDをフォーマットします
 ※フォーマットは全てのデータを削除します

 自動データ削除設定

 無効 HDD内の容量分録画します
 カスタム 1日~255日で設定できます

|          | 一般影                                             | 設定 録画設定 4       | ペットワー     | ク設定  | チャンネル設定  | システム管理者 |
|----------|-------------------------------------------------|-----------------|-----------|------|----------|---------|
| ¢ري      | ハード                                             | ディスクリスト         |           |      |          | ☑上書き    |
| 一般設定     | ID                                              | モデル             | 容量        | 使用   | 中 状態     | フォーマット  |
| 吐眼乳齿     | 1 S                                             | T4000VX007-2DT1 | 3726GB    | 13GB | フォーマット済み | * 🔽     |
| 时间設足     | 2                                               |                 |           |      |          |         |
| 雨雨乳中     | 3                                               |                 |           |      |          |         |
| 回回設定     | 4                                               |                 |           |      |          |         |
|          | 5                                               |                 |           |      |          |         |
| TIDDigge | 6                                               |                 |           |      |          |         |
| エラー設定    | 7                                               |                 |           |      |          |         |
| 工 / 設定   | 8                                               |                 |           |      |          |         |
|          | 自動デ                                             | 一夕削除設定          |           |      |          |         |
|          | 無効                                              | ▼ 3             | 0         | 日前   | フォーマット   | HDD 情報  |
|          | 合計容                                             | [⊂<br>⊒ 37      | 26,000, G | B    |          |         |
|          | 使用容量 13.000 GB 0.35%<br>空き容量 3713.000 GB 99.65% |                 |           |      |          |         |
|          |                                                 |                 |           |      |          |         |
|          |                                                 |                 |           |      |          |         |
|          |                                                 |                 |           | (適   |          | キャンセル   |

※日数を多く設定した場合にHDD容量が設定した日にちより先に一杯になると上書きされます

#### 4-4-5. エラー設定

| 設定した項目のエラーカ | 「発生した時に通知します       |
|-------------|--------------------|
| HDDが見つかりません | :HDDが内蔵されていない又は未認識 |
| ディスクエラー     | :内蔵HDDにエラーが発生      |
| ディスク容量不足    | :HDDの容量不足          |
| ネットワークの切断   | :LANケーブルの切断など      |
| IP競合        | :IPアドレスの重複         |
| エラー設定       | :録画がされなかった         |
| すべて         | :全項目を対象とします        |

|                                                    | 一般設定 録画設況                              | 定 ネットワーク設定 チャンネル設定 システム管理者                                                                           |
|----------------------------------------------------|----------------------------------------|----------------------------------------------------------------------------------------------------|
| 一般設定       時間設定       画面設定       HDD設定       エラー設定 | エラー種類<br>□ アラーム<br>□ ブザー<br>□ E-Maii通知 | Hddが見つガらない<br>〒ddが見つガらない<br>ディスクエラー<br>ディスク領域の不足<br>ネットワークの切断<br>このipァドレスガ重複しています。<br>レッードエラー<br>すべて |
| I                                                  |                                        | <ul><li>適用 [OK] 取り消し</li></ul>                                                                       |

#### 4-5. システム設定 - 録画設定

録画スケジュールなどの設定

#### 4-5-1. 記録的計画

- チャンネル : 設定するカメラ番号を選択して下さい
- コピー先 : 設定内容を他のカメラにコピーできます
- 赤(時間) :常時録画
- 緑(モーション) :モーション録画
- 黄(アラーム録画):本機には対応しません

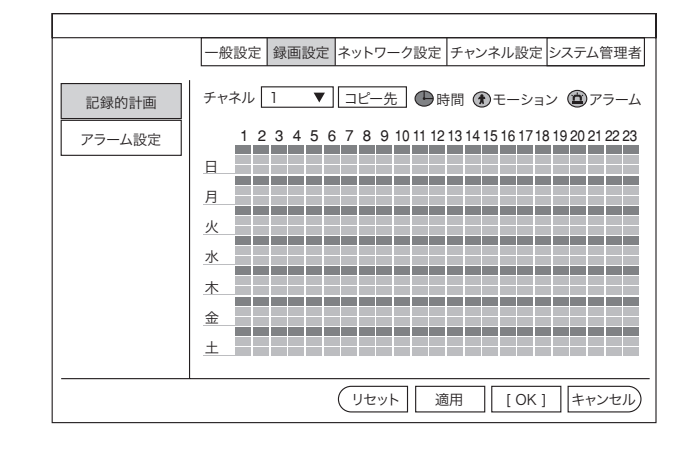

#### 4-5-2. アラーム設定

本製品には対応しません

|       | 一般設定 録画                                                  | 設定                                                                                       | ネットワーク設定                                                                       | チャンネ                        | ル設定              | システム管理者 |
|-------|----------------------------------------------------------|------------------------------------------------------------------------------------------|--------------------------------------------------------------------------------|-----------------------------|------------------|---------|
| 記録的計画 | 検出器の種類<br>警報組数<br>センサーエリア<br>センサーの状態<br>アラーム期間<br>記録チヤネル | ドア<br>1<br>ホー<br>出<br>0<br>1<br>1<br>1<br>1<br>1<br>1<br>1<br>1<br>1<br>1<br>1<br>1<br>1 | マグネット<br>ル<br>は追加されません、当<br>ベて<br>□ 2 □ 3 □ 4<br>ラーム<br>ゲー<br>Mail通知<br>PPアラーム | ▼<br>▼<br>▼<br>私加してくた:<br>▼ | 道加<br>すべて<br>さい。 | 1       |
|       |                                                          |                                                                                          | Ĩ                                                                              | 箇用                          | [ OK ]           | 取り消し    |

#### 4-6. システム設定 - ネットワーク設定

インターネットの設定

#### 4-6-1. ネットワーク設定

- DHCP : ルーターから自動でIPアドレスを設定します DHCPのチェックを外すと手動設定が出来 ます
- P2P
   :携帯のアプリを使い遠隔で映像が見られる

   ようになります
- QRコード表示 :携帯のアプリ用IDの表示

#### 4-6-2. DDNS

外部からPCや携帯で見る場合に固定IPの代わりにDDNSが 使用できます

Dyndns、3322、Changeip、No-ip、Oray、NVR163

フリーDDNSの登録のサポートは行っていません

|          | 一般設定 録画設知 | ミ ネットワーク設定  チャンネル設定  システム管理者 |
|----------|-----------|------------------------------|
| 之        | DHCP      |                              |
| イットワーク設定 | ✓P2P      | 2076131077(オフライン) QRコード表示    |
| DDNS     | IP アドレス   | 192.168.0.10                 |
|          | サブネット     | 255.255.255.0                |
| PPPoE    | グートウエイ    | 192.168.0.1                  |
| 3G       | MAC アドレス  | 9CA3-A9E7-2B5E               |
|          | 優先 DNS    | 192.168.0.1                  |
| E-Mail   | Web ポート   | 80                           |
|          | ネットワーク帯域幅 | 100 MB/s                     |
|          | ネット診断情報   | ☑ 有効 開TU 1400 ▼              |
|          |           |                              |
|          | ネットワーク状態  | ネットワーク正常                     |
|          |           |                              |
|          |           |                              |
|          |           |                              |

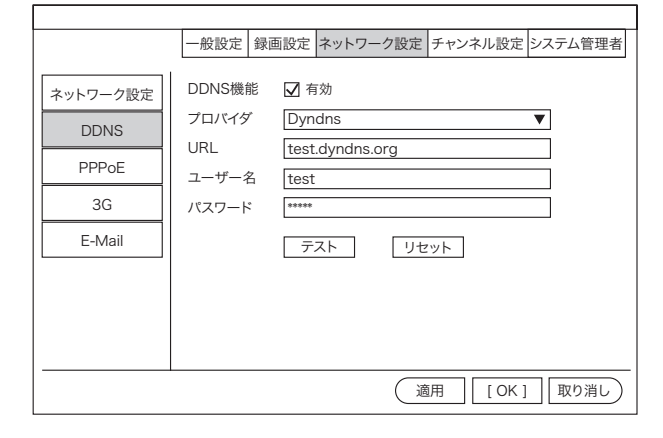

#### 4-6-3. PPPoE

ネットワーク接続時にルーターを使わず直接ONUなどに接続 する場合に設定してください

PPPoE設定内容に関しましてはプロバイダーからの情報を 元に

入力して下さい

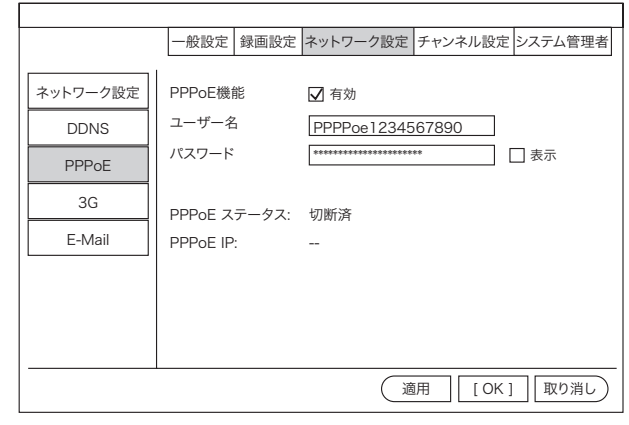

#### 4-6-4. 3G

本製品には対応しません

|                                           | 一般設定                                                                         | 録画設定                                | ネットワーク設定                                                                                                    | チャンネル設定             | システム管理者 |
|-------------------------------------------|------------------------------------------------------------------------------|-------------------------------------|----------------------------------------------------------------------------------------------------|---------------------|---------|
| ネットワーク設定<br>DDNS<br>PPPoE<br>3G<br>E-Mail | 3G モジュ<br>サービスス<br>ダイヤル番<br>APN<br>PIN<br>ユーザー4<br>バスワート<br>3G のスラ<br>3G IP: | .ール<br>プロバイダー<br>号<br>名<br>:<br>クス: | <ul> <li>☑ 有効</li> <li>- USER CUST(</li> <li>- USER CUST(</li> <li>- USER CUS</li></ul> | 、<br>DM<br>「見つかりません |         |
|                                           |                                                                              |                                     | Ĩ                                                                                                    | 師 [OK]              | 取り消し    |
|                                           |                                                                              |                                     |                                                                                                    |                     |         |
|                                           | 一般設定                                                                         | 録画設定                                | ネットワーク設定                                                                                                    | チャンネル設定             | システム管理者 |
| ネットワーク設定                                  | E-Mailの機<br>SMTPプロ                                                           | 能<br>バイター                           | □ 有効<br>163                                                                                                    | ▼                   |         |

smtp.163.com

25 None ▼ test@163.com

test@163.com

DVR Report

リセット (適用

\*\*\*\*

30

30

□表示 ☑ クイックセット

利

フ分

[OK] ++>+U)

SMTPサーバー

ポート 暗号化の種類

送信者 パスワード

受信者1

受信者2 タイトル

インターバル

こ監視メッセージを有效 ヘルスメッセージ間隔

テスト

PPPoF

3G

E-Mail

#### 4-6-5. E-Mail

| SMTPサーバー | - : プロバイダー指定のサーバーアドレスを入力 |
|----------|--------------------------|
| ポート      | :プロバイダー指定のポートを入力         |
| 送信者      | :プロバイダー指定のメール用ユーザー名を入力   |
| パスワード    | : プロバイダー指定のメール用パスワードを入力  |
| 暗号化の種類   | :SSLを有効にする場合はSSLを指定      |
| 送信者      | :プロバイダーから取得したメール         |
|          | アドレスを入力                  |
| 受信者1,2   | : 受信側のメールアドレスを入力         |
| タイトル     | :メール送信時の件名               |

#### 4-7. システム設定 - チャンネル設定

カメラの設定

#### 4-7-1. エンコード設定

カメラの解像度やフレームレート情報が確認できます カメラの情報を表示するだけなので設定変更はできません

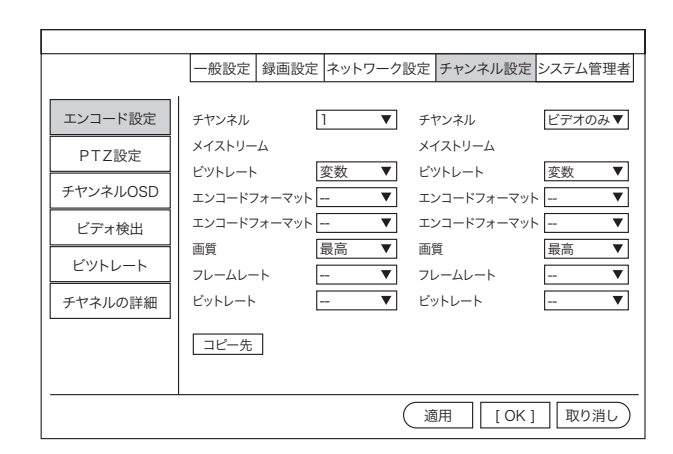

#### 4-7-2. PTZ設定

| チャンネル       | :カメラを選択します。                      |
|-------------|----------------------------------|
| プロトコル       | :カメラのプロトコルを選択します。                |
| ツアーホジションリスト | : 設定したプリセットを登録し、<br>指定した動作を行います。 |
| 切替時間        | : 指定した時間が経過した時点で次のプリセットを動作させます。  |
| プリセット       | : あらかじめ記憶させたプリセット<br>番号          |

追加を押すことで上記リストにリストアップします。

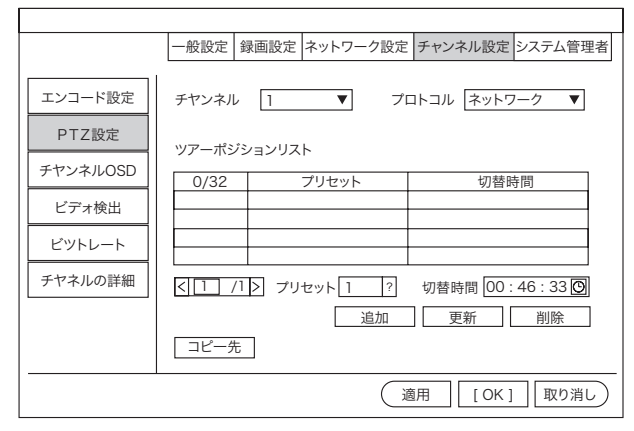

#### 4-7-3. チャンネルOSD

| チャンネル   | :カメラ番号の選択     |
|---------|---------------|
| カメラタイトル | :カメラタイトルの変更   |
| 状態表示    | : 通信状態の表示/非表示 |

|                   | 一般設定                  | 録画設定      | ネットワーク影   | 定チャンキ    | ドル設定   | システム管理者 |
|-------------------|-----------------------|-----------|-----------|----------|--------|---------|
| エンコード設定<br>PTZ設定  | チャンネル<br>カメラタイ        | ,<br>'FJL | 1<br>CAM1 | •        | 色彩     | 周整      |
| チヤンネルOSD<br>ビデォ検出 | 全てのチャ<br>状態表示<br>接続品質 | ンネル       | 有効        | <b>•</b> | 画面     | 设定      |
| ビットレート<br>チヤネルの詳細 | 1X10011X              |           |           |          |        |         |
|                   |                       |           |           |          |        |         |
|                   |                       |           | (         | 適用       | [ OK ] | 取り消し    |

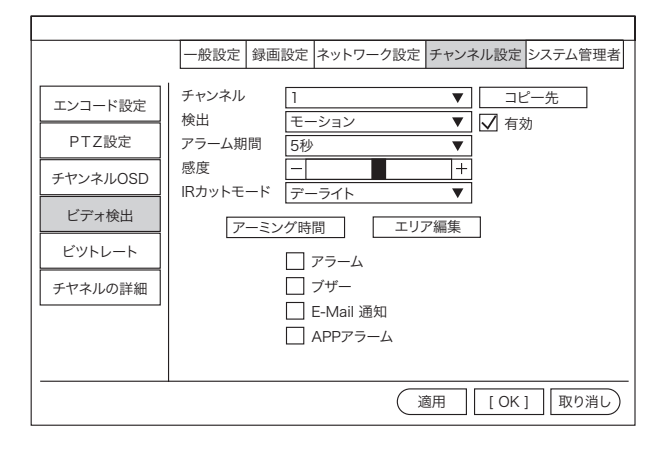

|                  | 一般設定                  | 録画設定               | ネットワーク          | 殳定  | チャンネル語                | 設定 シ              | システム管理者                  |
|------------------|-----------------------|--------------------|-----------------|-----|-----------------------|-------------------|--------------------------|
| エンコード設定<br>PTZ設定 | チャンネル<br>Ch 1<br>Ch 2 | レ Kb/s<br>917<br>0 | MB/H<br>90<br>0 |     | チャンネル<br>Ch 3<br>Ch 4 | Kb/<br>549<br>425 | s MB/H<br>156<br>60 1210 |
| チヤンネルOSD         |                       |                    | 合計:             | 5   | 117 Kb/s              | 14                | 57 MB/H                  |
| ビデォ検出            |                       |                    |                 |     |                       |                   |                          |
| ビットレート           |                       |                    |                 |     |                       |                   |                          |
| チヤネルの詳細          |                       |                    |                 |     |                       |                   |                          |
|                  |                       |                    |                 |     |                       |                   |                          |
|                  |                       |                    |                 |     |                       |                   |                          |
|                  |                       |                    |                 | ( ì | 適用 [(                 | OK]               | 取り消し                     |

|           | 一般設定  | 録画設定    | ネットワーク設筑  | 定 チャンネル  | レ設定 システム管理      | 者             |
|-----------|-------|---------|-----------|----------|-----------------|---------------|
| ı         |       |         |           |          |                 |               |
| エンコード設定   | チャンネル | デバイス名   | 解像度       | ビットレート   | S/W バージョン       |               |
| DITA      | 1     | IPCAM   | 1920X1080 | 3Mbps    | 1.8.49.57801026 |               |
| PIZ設定     | 2     | IPCAM   | 1920X1080 | 3Mbps    | 1.8.49.57801026 |               |
| チヤンネルOSD  | 3     | IPCAM   | 1920X1080 | 3Mbps    | 1.8.49.57801026 |               |
| 1272.4000 | 4     | 未接続     |           |          |                 |               |
| ビデオ検出     |       |         |           |          |                 |               |
| ビットレート    |       |         |           |          |                 |               |
|           |       |         |           |          |                 |               |
| チヤネルの詳細   |       |         |           |          |                 |               |
|           | Γ     | 检索      |           | -/_] [#7 | 754-6           |               |
|           | L     | 100.910 |           |          |                 |               |
|           |       |         |           |          |                 |               |
|           |       |         | (         | 適用       | [ OK ] 取り消し     | $\mathcal{D}$ |

#### 4-7-4. ビデオ検出

| チャンネル  | :カメラ番号を選択      |
|--------|----------------|
| 検出     | :モーションを選択して下さい |
| 感度     | :感度が選択できます     |
| アラーム期間 | :アラーム出力時間の選択   |
| エリア編集  | :モーション検知エリアの選択 |
|        |                |

# 4-7-5. ビットレート

カメラの通信状態 ビットレートを表示します

#### 4-7-6. チャンネル詳細

カメラ情報の表示

#### 4-8. システム設定-システム管理者

システム管理

#### 4-8-1. バージョン情報

モニター本体のバージョン情報を表示します

|                                                                            | 一般設定                                                                                       | 録画設定                                               | ネットワーク設定                                                                                               | チャンネル設定                          | システム管理者 |
|----------------------------------------------------------------------------|--------------------------------------------------------------------------------------------|----------------------------------------------------|----------------------------------------------------------------------------------------------------|----------------------------------|---------|
| バーション情報<br>システムログ<br>ユーザー管理<br>アップグレード<br>メンテナンス<br>工場出荷時設定<br>IPカメラメンテナンス | デパイス4<br>デパイス<br>デパイス<br>H/Wパー<br>S/Wパー<br>ビルドタ・<br>サービス <sup>4</sup><br>電話のク <sup>5</sup> | 4<br>モデル<br>SN<br>ジョン<br>ジョン<br>イム<br>ナイト<br>ライアント | NVR<br>D8204-2<br>N68B20761310<br>1.1.0<br>2.8.8.032D22<br>2019/05/29 05<br>http://www.e-se<br>QRコード表示 | 077<br>310<br>9:42<br>Seenet.com |         |
|                                                                            |                                                                                            |                                                    |                                                                                                    | [OK]                             | ] 取り消し  |

|             | 一般設定  | 録画設定 | ネットワーク設     | 定 チャンネル設     | 定 システム管理者 |
|-------------|-------|------|-------------|--------------|-----------|
|             |       |      |             |              |           |
| バーション情報     | イベントタ | イプシフ | マテム起動時      |              | ▼         |
| システムログ      | 開始時間  | 20   | 17/01/01 🛐  | 00 : 46 : 33 | 0         |
| ユーザー管理      | 終了時間  | 20   | 17/01/29 31 | 23:46:33     |           |
| アップグレード     |       |      | ログ時刻        | L19          | の詳細       |
| メンテナンス      |       |      |             |              |           |
| 工場出荷時設定     |       |      |             |              |           |
| IPカメラメンテナンス |       |      |             |              |           |
|             | < 1   | /1 > |             |              |           |
|             |       |      |             | ]            | )K] 取り消し  |

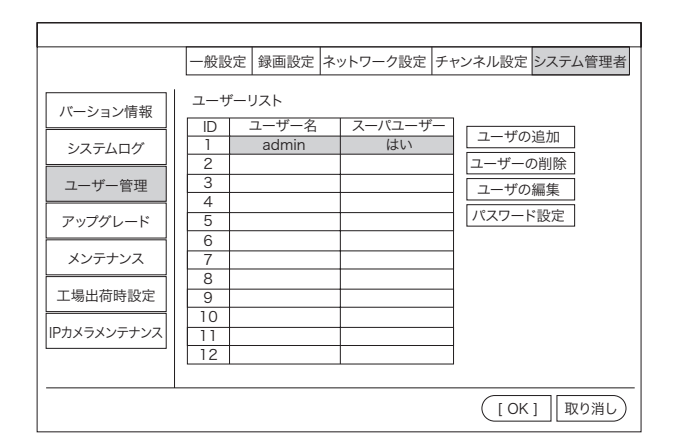

|                             | 一般設定 録画設定 ネットワーク設定 チャンネル設定 システム管理者                                        |
|-----------------------------|---------------------------------------------------------------------------|
| バーション情報<br>システムログ           | オフライン USBメモリー ▼ システム ▼ 開始<br>ファームウェアファイル  アップグレード後自動再起動                   |
| ユーザー管理<br>アップグレード<br>メンテナンス | オンライン(最新のファームウェアを確認してくだきい) 開始<br>ダウンロード終了時にアップグレード                        |
| 工場出荷時設定<br>IPカメラメンテナンス      | アップグレードに失敗した場合は、USBメモリー(help.rom)を挿入してください。<br>DVRシステムは、約3分後に再起動して修復されます。 |
|                             | (適用 [OK] 取り消し)                                                            |

# モニター本体のシステムログを見ることができます

4-8-2. システムログ

#### 4-8-3. ユーザー管理

ユーザーの追加と削除ができます。

#### モニター本体のアップグレードができます

4-8-4. アップグレード

#### 4-8-5. メンテナンス

モニター本体の自動再起動機能が使用できます スケジュールで曜日や時間を指定してください

|             | 一般設定  | 録画設定    | ネットワー   | ーク設定  | チャンネル設定  | システム管理者       |   |
|-------------|-------|---------|---------|-------|----------|---------------|---|
| バーション情報     | 自動メンテ | ナンス 毎週  |         | ▼ 201 | 9/06/293 | 0 : 46 : 33 🛈 |   |
| システムログ      | スケジュー |         | 曜日      | ☑ 月曜日 |          | □水曜日          |   |
| ユーザー管理      |       | *니      |         |       |          |               |   |
| アップグレード     | 次のメンテ | FVX 201 | 9/07/01 | 02:00 | : 00     |               |   |
| メンテナンス      | 構成    | イン      | パート     | 輸出    | する       |               |   |
| 工場出荷時設定     |       |         |         |       |          |               |   |
| IPカメラメンテナンス |       |         |         |       |          |               |   |
|             |       |         |         |       |          |               | _ |
|             |       |         |         | ( i   | 9月 [OK   | ] 取り消し)       |   |

|             | 一般設定   | 録画設定 | ネットワーク設定  | : <i>F</i> P | ンネル設定 | システム管理者 |
|-------------|--------|------|-----------|--------------|-------|---------|
|             |        |      |           |              |       |         |
| バーション情報     | □すべて   |      |           |              |       |         |
| システムログ      | ☑ 一般設  | 定    | 🗹 ネットワーク  | 設定           | √センサ- | -設定     |
|             | ✓ チャン: | ネル設定 | 🖌 画面設定    |              | ✓PTZ設 | Ē       |
| ユーザー管理      | ☑ 録画設  | 定    | ☑ ビデオ検出   |              | ☑ハードラ | ディスクの管理 |
| アップグレード     | □システム  | ムモード | ☑ デジタルチャ  | ネル           |       |         |
| メンテナンス      |        |      |           |              |       |         |
| 工提出荷時設定     |        |      |           |              |       |         |
| 工物田间时設定     |        |      |           |              |       |         |
| IPカメラメンテナンス |        |      |           |              |       |         |
|             |        |      |           |              |       |         |
|             |        |      | $\subset$ | 適用           | [ OK  | ] 取り消し) |

#### 4-8-6. 工場出荷時設定

モニター本体の設定初期化ができます 初期化したい項目にチェックを入れて下さい

#### 4-8-7. IPカメラメンテナンス

接続されているカメラの情報を表示します

|             | 一般設定                | 録画設定      | ネット  | ワーク設定      | チャンジ   | ネル設定  | システム    | 管理者          |
|-------------|---------------------|-----------|------|------------|--------|-------|---------|--------------|
| ı           |                     |           |      |            |        |       |         |              |
| バーション情報     | チャンネル               | IP アドレ    | ス    | S/Wバー      | ジョン    | ステ    | ータス     | 選択           |
|             | 1                   | 192.168.1 | .176 | 1.3.7.3918 | 359525 |       |         |              |
| システムログ      | 2                   | 192.168.1 | .177 | 1.3.7.3918 | 359526 |       |         |              |
|             | 3                   | 192.168.1 | .180 | 1.3.7.3918 | 359528 |       |         |              |
| ユーザー管理      | 4                   | 192.168.1 | .207 | 1.4.7.3918 | 359529 |       |         |              |
|             |                     |           |      |            |        |       |         |              |
| アップグレード     |                     |           |      |            |        |       |         |              |
|             |                     |           |      |            |        |       |         |              |
| メンテナンス      |                     |           |      |            |        |       |         |              |
|             | $\langle 1 \rangle$ | /1 >      |      |            |        |       | [       | 」すべて         |
| 工場出荷時設定     |                     |           | 00.4 |            |        |       |         | 844          |
|             | からファー               |           | SBX- | EU— ▼      |        |       | B       | 利始           |
| IPカメラメンテナンス | □デバイス               | はダウング     | レード  | を許可します     |        |       |         |              |
|             |                     |           |      |            |        |       |         |              |
|             |                     |           |      |            |        |       |         |              |
|             |                     |           |      |            |        | ( LOK | 1 1 177 | Direct D     |
|             |                     |           |      |            |        | LICK  |         | <u>9</u> /10 |

#### 4-9. 色彩調整

各カメラの色彩調整ができます 設定

変更したいカメラを1画面表示させてから色彩調整してください

#### 4-10. PTZ操作

パンチルトズームカメラを使用した場合 操作パネルから上下左右ズームの操作ができます

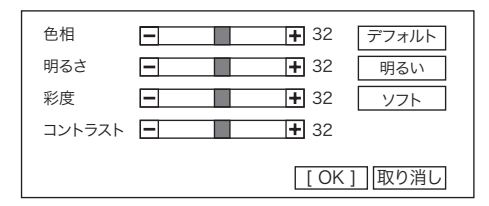

| + ズーム -<br>+ フォーカス - | プリセット <u>1</u> |
|----------------------|----------------|
| + アイリス -             | Goto           |
| □ツアー開始               | 速度 2 🔻         |

#### 4-11. システム終了

- ログアウト : ログアウトします
- 再起動 : モニター本体を再起動します
- 画面表示オフ : 画面表示を消します もう一度画面を出す場合はマウスをクリックして下さい
- シャットダウン : HDDに負担をかけないように シャットダウン出来ます
   実行すると電源を切る準備ができますので コンセントから
   電源を抜いてください
   ※電源OFFは実行しても画面は消えませんので 付属のACアダプターを抜いてください

#### 5. ネットワーク(PC)

遠隔監視する時、インターネットエクスプローラーでアクセスしACTIVE Xのインストールを必要とします

#### 注意:

ブロードバンドネットワーク使用時で最大4台のPCが同時に一台のDVRにアクセスできます。

ナローバンドネットワーク使用時では、1ユーザーだけがDVRにアクセスすることをお勧めします。

ネットワークで遠隔監視する場合は、大きく分けて2種類のネットワーク接続があります 家庭内LAN(社内)で使用する場合と家庭内LAN(社内)以外の別回線(携帯電話3G回線含む)です 家庭内 LAN(社内)で見る場合は レコーダーの設定とPCの設定だけで映像を確認出来るように なりますが別回線(携帯電話3G回線含む)で遠隔監視する場合は、 ルーターの設定や固定IPの取得などの設定が必要になります 固定IPこついて 固定IPとは 通常のプロバイダーとの契約では、動的なグローバルIPが与えられますが 固定IP契約(別途有料)をすることにより グローバルIPを固定することが出来ます 固定IPを取得されない場合は 一度レコーダーにアクセスできても次の日には、アクセスできなくなる 可能性があ りますので 固定IP取得を推奨します また固定IPを使用しないでDDNSを利用する方法がありますが弊社ではサポート外の サービスとなりますのでご了承ください ルーターに分して ルーターに接続して遠隔監視をする場合は、ポート開放の作業が必要となります ルーターの設定に関しましては ルーターのメーカーにお問い合わせください

本製品のポート開放は 初期設定で プロトコル(TCP)、80番が必要です

#### 5-1. 機能

リモートライブ、リモート検索、再生設定及びシステム設定をサポートします。 Windows PCにインストールすることによって、ネットワークを通してリアルタイムで 記録されたイメージをモニターできます。

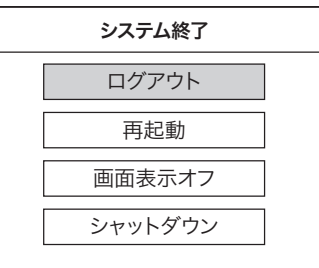

24

# 5-2. ネットワーク - ホームページブラウザ

NVRの映像をIE(インターネットエクスプローラー)で見ることができます

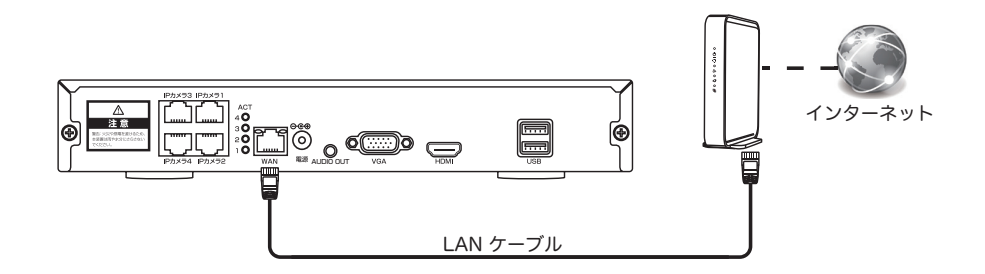

- 本機が、ネットワークに接続されていることを確認してください (LANケーブルにて、NVRとルーターを接続します)
- 2. NVRの設定確認を行います
  - ( て、メニューから「システム設定」

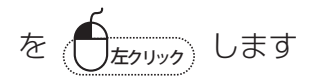

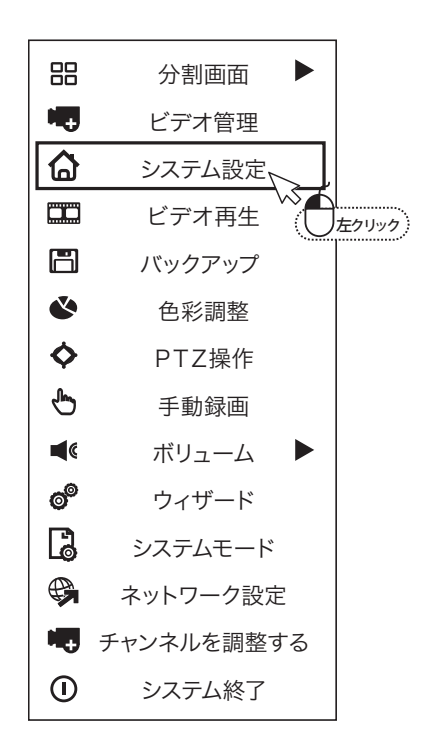

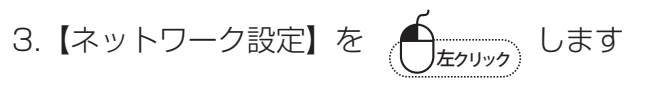

DHCP にチェックを入れ、IP アドレスを取得します今回取得した I Pアドレスは、192.168.24.11 になります

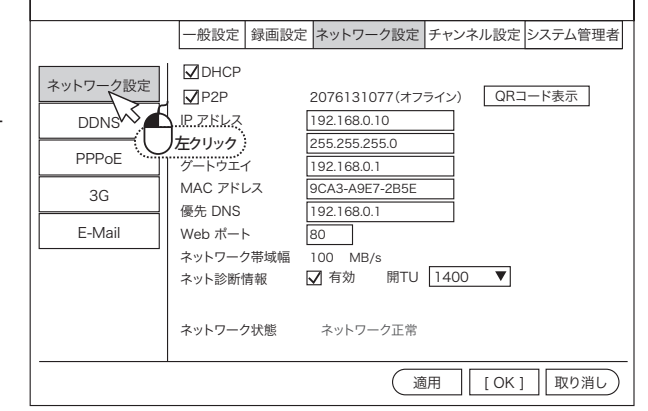

#### 5-3. PCを操作します

#### ActiveX™ 装置

PCのインターネットエクスプローラーを開きモニターのIPアドレスを入力して

ActiveX™ をインストールしてください

http://の後に IPアドレスを入力してください (今回は、192.168.24.11)

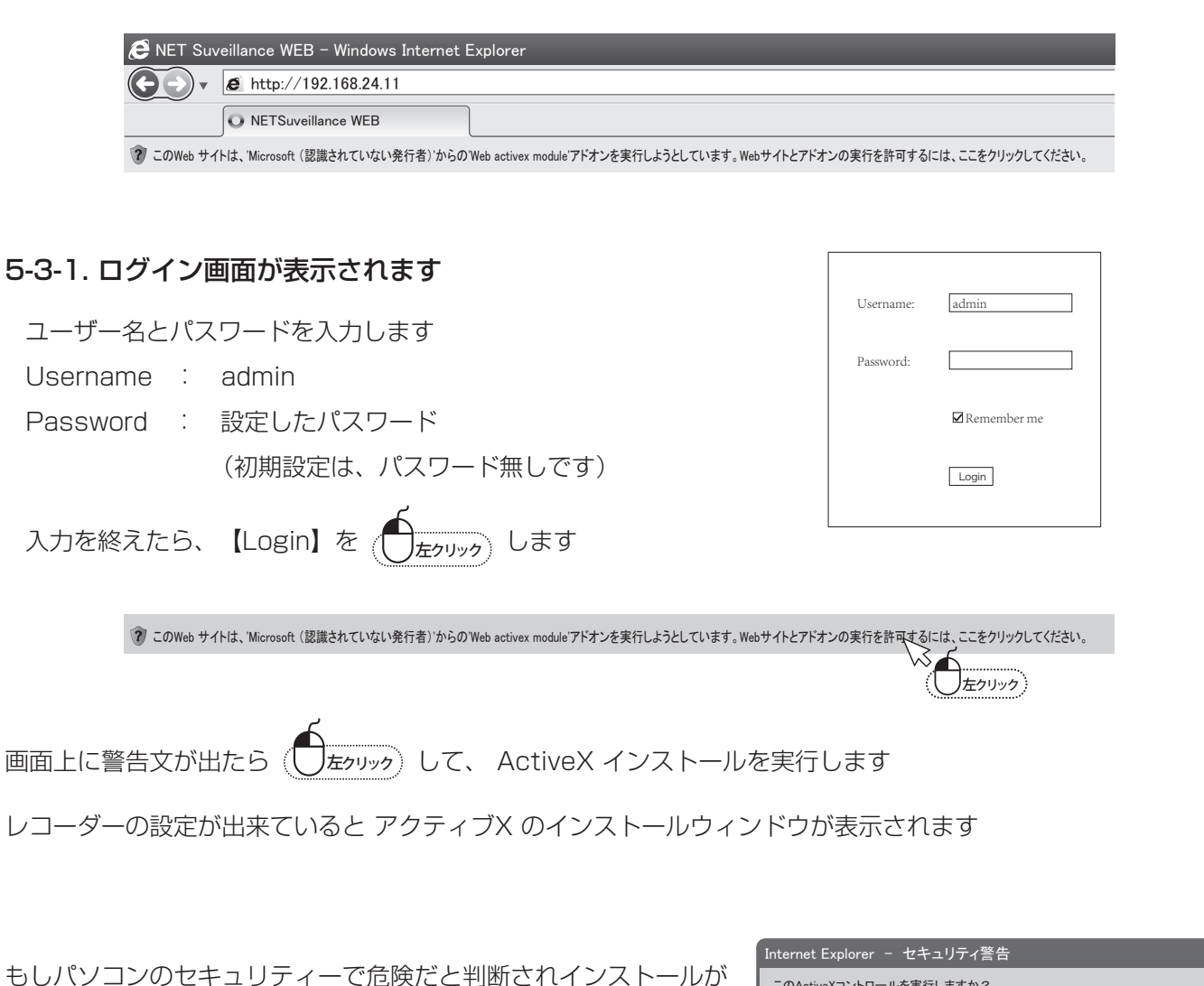

進まない場合は

許可をしてインストールを進めてください 実行を選択して、インス トールを行います

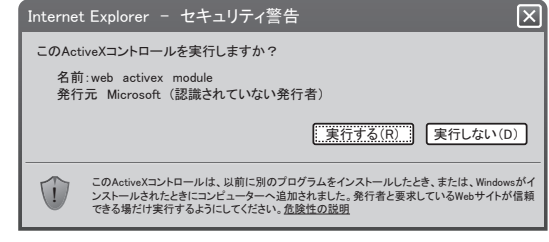

もう一度アクセスし直して映像が表示されれば接続完了です

#### 5-3-2. PC 上の画面

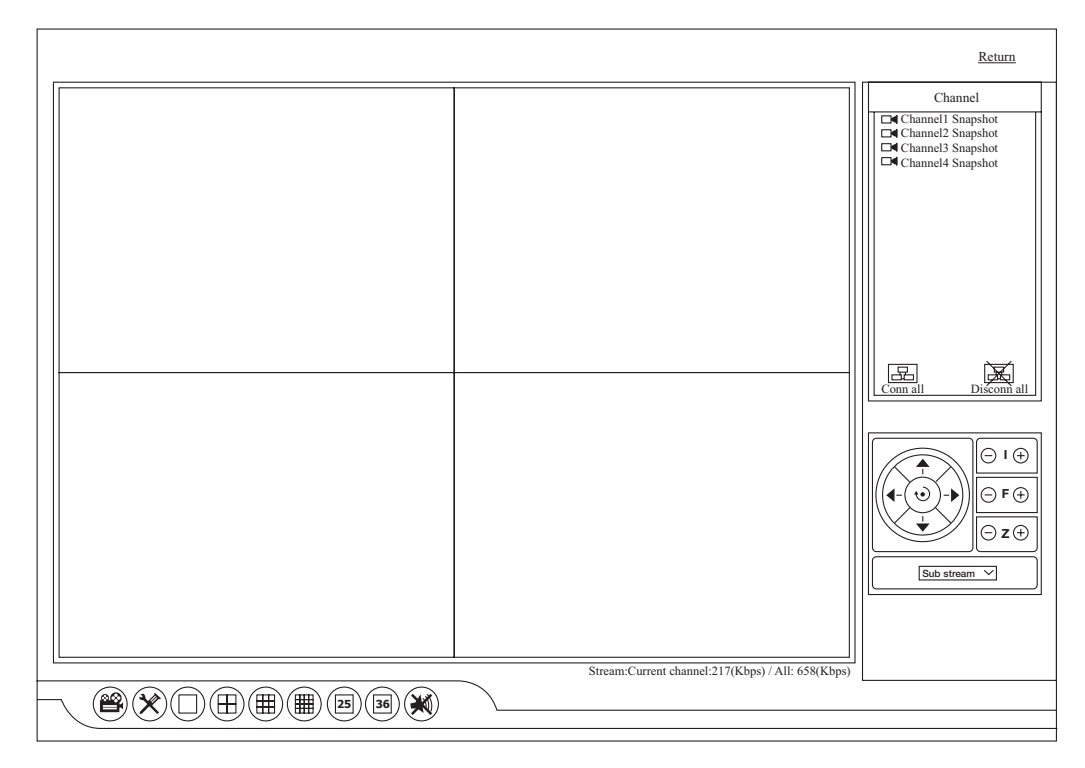

(🗳) 録画再生:録画した映像を再生することが出来ます

🌂 設定:モニター本体の設定が変更できます(英語表記)

□ (田) (冊) (ஊ) (ஊ) () (祕) 分割画面:分割画面の切り替えができます

🔜 📓 Conn all/Disconn all:カメラの表示を全て映す/消す

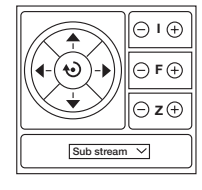

B

PTZ:PTZコントロールパネル

#### 5-4. 携帯電話監視

分割画面 ιų. ビデオ管理 습 システム設定 ビデオ再生 バックアップ 8 色彩調整 ¢ PTZ操作  $\mathcal{P}$ 手動録画 **(** ボリューム o ウィザード 一上 G システムモード ¢, ネットワーク設定 i Ŧ チャンネルを調整する  $\bigcirc$ システム終了

本製品はスマートフォン(iPhone 、Android 搭載)で監視が出来ます スマートフォン以外の端末では 遠隔監視できません

右記の画面は、スマートホンの入力画面で使用しますので表示させておいてく ださい

| WTW-NV2 | シリ | ーズ |
|---------|----|----|
|---------|----|----|

iPhone は「App Store」、Android 搭載は「Playストアー」から 「WTW-EAGLE」を検索してください 検索できたら インストー ルしてください

インストールが完了したら ソフトを起動してください

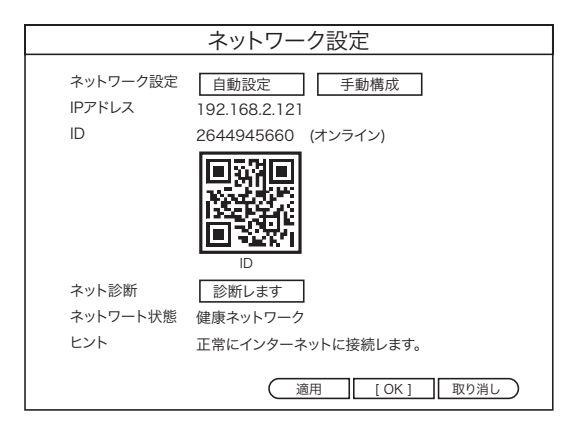

ログインしてくださいをタップします

| ログイン              |
|-------------------|
| メールアドレス/携帯電話番号を入力 |
| パスワードを入力してください 📈  |
| パスワードを再設定しますか? 登録 |
| 確認                |
| ⊘ パスワードを覚える       |
|                   |

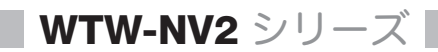

レコーダーの登録をする為にプラス【+】を押してください

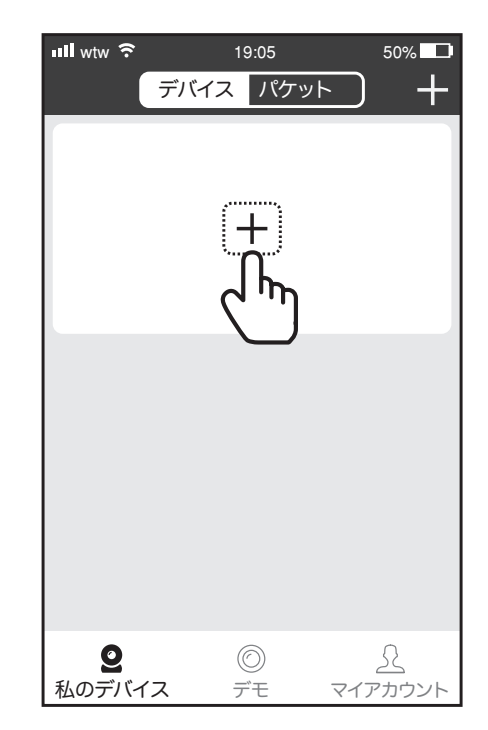

wtw 穼 19:05 50% 🗖 デバイスを追加します。 < 1111 スタンドアロンカメラ > P 最も構成されている ● キット ● キット すべてのパッケージを設定する その他の追加方法-| ^ いっナッシノ インターネット設備 デバイスを追加まりにのリノー その他のカメラ

「インターネット設備」をタップしてください

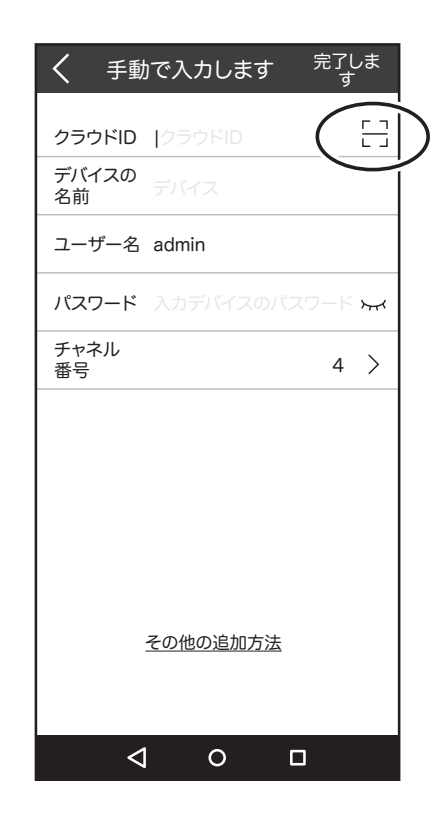

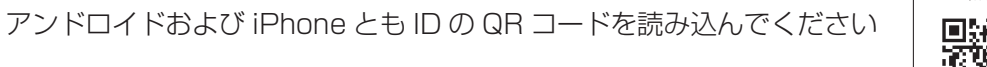

【クラウドID】のマークをタップしてください

QR コードスキャンモードに入ります

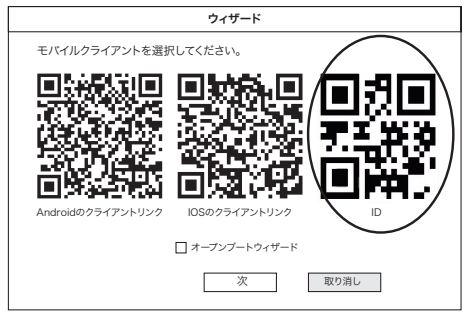

ID の読み込み(入力)が終わったら以下の項目を確認してください

- デバイスの名前:接続名を任意で入力
- ユーザー名 : admin (初期設定)
- パスワード :入力無(初期設定)

入力が終わったらアンドロイドは「送信」、iPhoneは「保存」をタップしてく ださい

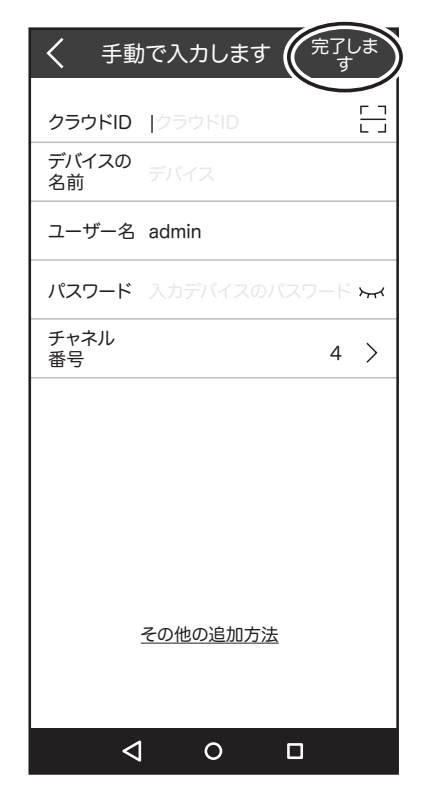

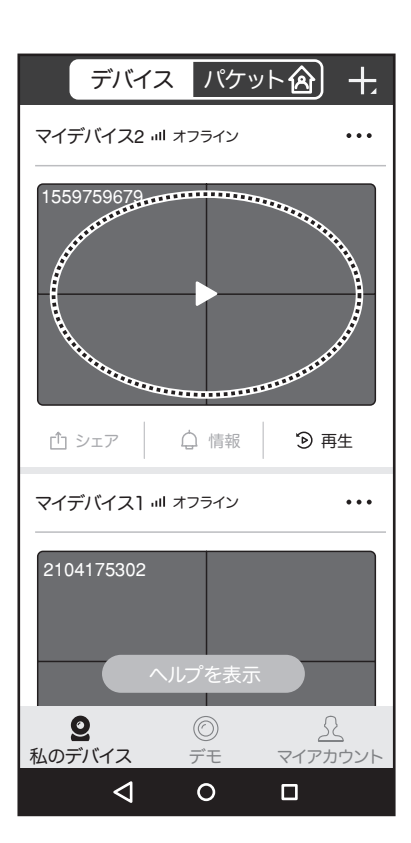

登録情報の画面をタップすると画面が表示されます

#### 6. その他の操作

#### 6-1. メール設定

メール設定を行うことで、動体検知設定時に画像付きメールによる通知を実行することができます。メー ル設定では、Gmail アドレスを使用します。Gmail アドレスをお持ちでない場合は、Google のホームペー ジからメールアドレスを取得してご利用ください。

※メール機能のご利用にはインターネット接続が必要です。

1.

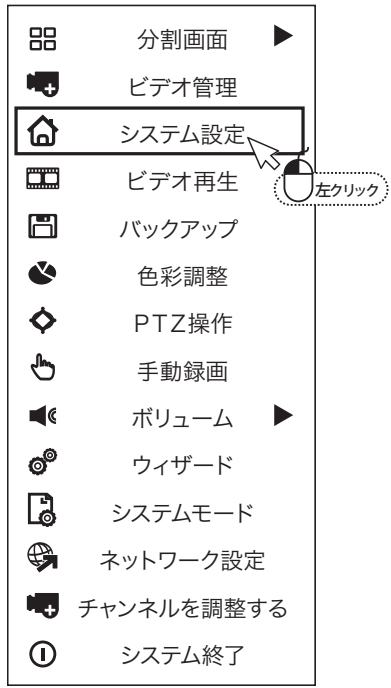

2.「ネットワーク設定」を (して、 次に「Email」を(します)。

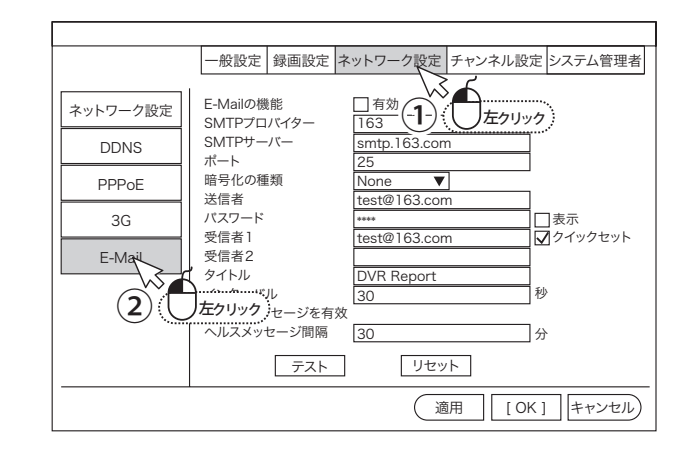

3. Email 設定を入力します。

| Email の機能 | :「有効」にチェックを入れます。   |
|-----------|--------------------|
| SMTP サーバー | : smtp.163.com     |
| ポート       | : 587              |
| 送信者       | :163 アドレスの@ より前の部分 |
|           | 例:test@163.com     |
|           | の"test"            |
| パスワード     | :163 アドレスのパスワード    |
| 暗号化の種類    | : SSL              |
| 送信者       | :163 アドレスを入力       |
| 受信者1      | : メールを受け取りたいアドレス1  |
| 受信者2      | : メールを受け取りたいアドレス2  |
| タイトル      | :件名です。お好きな件名を入力し   |
| インターバル    | :次のメールを送るまでの秒数(1   |
|           |                    |

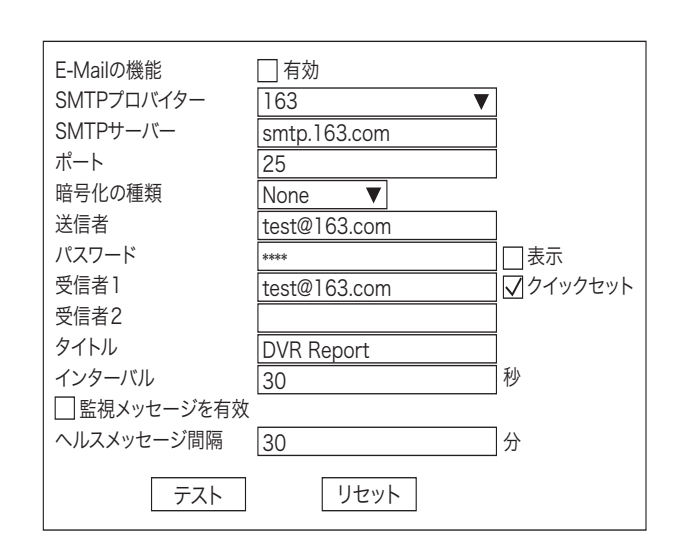

,ます。 (英数字)

~ 3600 秒)

監視メッセージ間隔 : 30~1440秒

※監視メッセージ間隔は、ネットワークの正常な通信を確認するためのメールです。画像は添付されません。 有効にすると、動体検知設定の有効無効にかかわらず、指定した間隔で通知メールが送信されます。

<u>」 たクリック</u>してテスト送信を行います。 4. 入力したら、「テスト」を(

「テスト完了」…設定は正常です。

」<sub>左クリック</sub>します。 そのまま「OK」を

メールが受信できているかをご確認ください。

「タイムアウト ネットワークを確認してください」…設 定に誤りがあるか、インターネットに接続されていません。 設定及びLAN ケーブルの接続を確認し、再度テストを行っ てください。

5. 受信メールアドレスにテストメールが届いていることを確 認して、「Email」設定画面の「OK」を ( \_\_\_\_\_\_\_\_ いて 設定完了です。

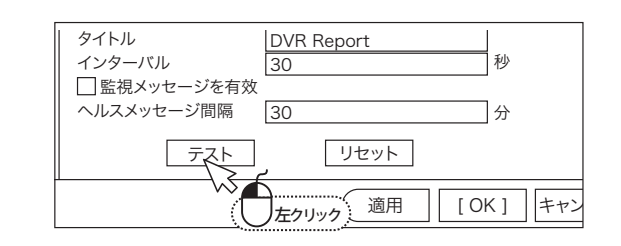

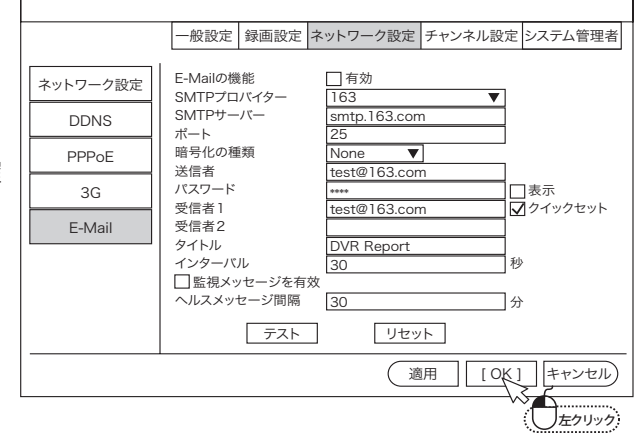